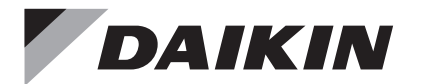

# WIRED REMOTE CONTROLLER

## **OPERATION MANUAL**

English

Francais

Español

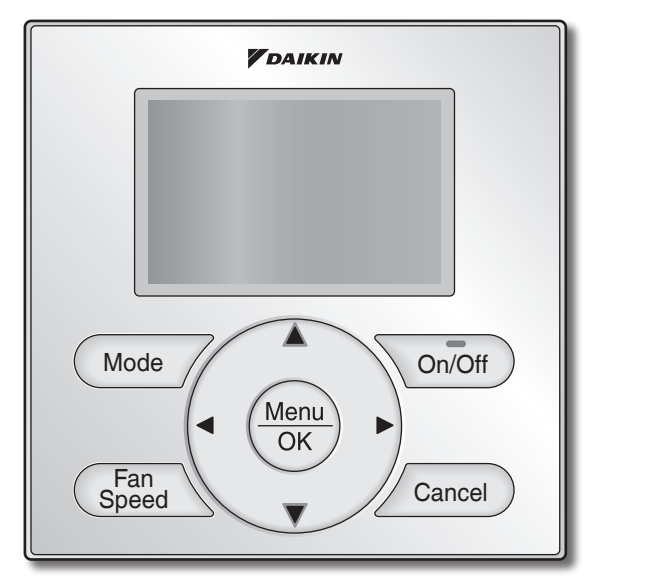

#### MODEL BRC1NRV71

- Thank you for purchasing the wired remote controller.
- This manual describes safety measures which should be considered during the use of the product. Read this manual carefully and be sure you understand the information provided before using the product.

Keep this manual where it is readily accessible to all current and future operators.

- Nous vous remercions pour votre achat de la télécommande câblée.
- Ce manuel décrit les précautions de sécurité à respecter lors de l'utilisation du produit.
   Lisez soigneusement ce manuel et veillez à bien comprendre les renseignements fournis avant d'utiliser le produit.

Conserver ce manuel dans un endroit accessible à tous les opérateurs actuels et futurs.

- Gracias por su compra del control remoto alámbrico.
- Este manual describe las consideraciones de seguridad que deben ser observadas durante el uso del producto. Lea cuidadosamente este manual y asegúrese de comprender la información provista antes de intentar usar el producto.

Guarde este manual en un lugar fácilmente accesible para los usuarios actuales y futuros.

## Table des matières

| Notifications          | Précautions de sécurité Articles devant être<br>strictement observés<br>Emplacement des boutons et leur description<br>Noms et fonctions                                                                                                    | 2<br>4<br>6                                                                            |
|------------------------|----------------------------------------------------------------------------------------------------|----------------------------------------------------------------------------------------|
| Fonctionnement de base | Fonctionnements Rafraîchissement/Chauffage/<br>Automatique/Ventilateur<br>Mode Sec<br>Mode absence<br>Mode de ventilation<br>Régler la permutation sous commande pour<br>rafraîchissement / Chauffage.<br>Verrouillage de la clé                                                                                     | 10<br>13<br>14<br>15<br>16<br>19                                                       |
| Référence rapide       | Articles du menu principal                                                                                                    | 20                                                                                     |
| Options du menu        | Naviguer dans l'écran du menu principal<br>Surveillance Co2<br>Humidité<br>Direction flux d'air<br>Direction indiv flux d'air<br>Ventil<br>Programmation<br>Dépassement<br>Démarrage/Arrêt optimal<br>Contact / modèle<br>Configuration<br>Liste des états de réglage<br>Heure & calendrier<br>Heure d'été<br>Langue | 23<br>24<br>25<br>26<br>28<br>31<br>33<br>38<br>40<br>41<br>42<br>46<br>46<br>49<br>52 |
| Entretien              | Réinitialiser voyant filtre<br>Entretenir l'unité et l'écran à affichage à cristaux<br>liquides                                                                                                    | 52<br>53                                                                               |
| Informations à fournir | Affichage des codes d'erreur<br>Service après-ventes                                                                                                    | 54<br>55                                                                               |

## Précautions de sécurité

Les instructions originales sont écrites en anglais. Toutes les autres langues sont des traductions des instructions originales.

Lisez attentivement ces PRÉCAUTIONS DE SÉCURITÉ avant d'utiliser la télécommande.

Formez le client à utiliser et à entretenir la télécommande.

Informez les clients qu'ils doivent conserver ce Manuel d'Utilisation avec le manuel d'installation pour information.

Signification des symboles de **AVERTISSEMENT** et de **ATTENTION**:

| AVERTISSEMENT | Si ces instructions ne sont pas correctement respectées, cela peut<br>entraîner des blessures ou la mort.                                                                                                    |  |
|---------------|----------------------------------------------------------------------------------------------------|--|
|               | Si ces instructions ne sont pas correctement respectées, cela peut<br>entraîner des dommages matériels ou des blessures pouvant être<br>sérieuses en fonction des circonstances.<br>Ils peuvent être aussi utilisés pour mettre en garde contre des<br>manipulations imprudentes. |  |
|               | Si ces instructions ne sont pas correctement respectées, cela peut<br>entraîner des dommages à l'équipement ou aux biens seulement.                                                                                                    |  |

• Les pictogrammes suivants sont utilisés dans ce manuel.

| $\bigcirc$     | Ne jamais faire.                                 | 0 | Suivez toujours les instructions données. |
|----------------|--------------------------------------------------|---|-------------------------------------------|
| $(\mathbf{S})$ | Gardez absolument toute eau et humidité au loin. |   | Évitez absolument les mains mouillées.    |

| $\bigcirc$ | <ul> <li>Ne modifiez pas ou ne réparez pas la télécommande.</li> <li>Consultez votre revendeur Daikin pour toute modification ou réparation.</li> </ul>                                                                                                    |  |  |  |  |
|------------|----------------------------------------------------------------------------------------------------|--|--|--|--|
| $\bigcirc$ | <ul> <li>Ne transférez pas ou ne réinstallez pas la télécommande vous-même.</li> <li>Une mauvaise installation peut entraîner des décharges électriques ou un incendie.</li> <li>Consultez votre revendeur Daikin pour tout transfert ou réinstallation.</li> </ul>                                                                                                    |  |  |  |  |
| $\oslash$  | <ul> <li>Ne pas utiliser de matériaux inflammables (vaporisateur pour cheveux ou<br/>insecticide, par exemple) à proximité de la télécommande.</li> <li>Ne pas nettoyer le produit avec des solvants organiques comme du diluant pour peinture.</li> <li>L'utilisation de solvants organiques peut entraîner l'endommagement par fissuration du<br/>produit, des décharges électriques ou un incendie.</li> </ul> |  |  |  |  |
|            | • Consultez le revendeur si la télécommande a été submergée par de l'eau<br>à cause d'un désastre naturel tels qu'une inondation ou un ouragan.<br>Dans ce cas, ne pas utiliser la télécommande sinon un mauvais<br>fonctionnement, une décharge électrique ou un incendie peuvent se<br>produire.                                                                                                    |  |  |  |  |

### -----Articles devant être strictement observés-----

| $\bigcirc$ | <ul> <li>Ne pas laisser les enfants jouer avec la télécommande afin d'éviter tout<br/>endommagement du produit.</li> </ul>                                                                                                    |  |  |  |
|------------|----------------------------------------------------------------------------------------------------|--|--|--|
| $\bigcirc$ | <ul> <li>Ne démontez jamais la télécommande.</li> <li>Toucher les pièces internes pourraient avoir pour conséquence des décharges<br/>électriques ou un incendie.</li> <li>Consultez votre revendeur Daikin pour les vérifications et les ajustements internes.</li> </ul> |  |  |  |
|            | <ul> <li>Ne pas toucher les boutons de la télécommande avec des doigts<br/>mouillés.</li> <li>Toucher les boutons avec des doigts mouillés peut causer une décharge<br/>électrique.</li> </ul>                                                                             |  |  |  |
|            | <ul> <li>Ne lavez pas la télécommande.</li> <li>Cela peut provoquer des fuites électriques et entraîner des décharges électriques ou un incendie.</li> </ul>                                                                                                    |  |  |  |
|            | <ul> <li>Ne jamais laisser la télécommande dans un endroit où elle pourrait être<br/>mouillée.</li> <li>L'eau peut endommager la télécommande et peut causer une décharge électrique ou un<br/>incendie.</li> </ul>                                                        |  |  |  |

| $\bigcirc$ | <ul> <li>N'appuyez jamais sur le bouton de la télécommande avec un objet dur et<br/>pointu.</li> <li>Vous pourriez endommager la télécommande.</li> </ul>                                                                                                    |  |  |  |  |
|------------|----------------------------------------------------------------------------------------------------|--|--|--|--|
| $\bigcirc$ | <ul> <li>Ne tirez ou ne tordez jamais le fil électrique de la télécommande.</li> <li>Cela pourrait causer un mauvais fonctionnement de l'unité.</li> </ul>                                                                                                    |  |  |  |  |
| $\oslash$  | N'essuyez pas la télécommande avec de la benzine, du diluant, un chiffon chimique, etc.     Ceci pourrait causer une décoloration de la télécommande ou un écaillage du revêtement. Si elle est très sale, plongez un chiffon dans un détergent neutre dilué avec de l'eau, essorez-le bien et essuyez la télécommande jusqu'à ce qu'elle soit bien propre. Et essuyez-la avec un autre chiffon sec. |  |  |  |  |

## Emplacement des boutons et leur description

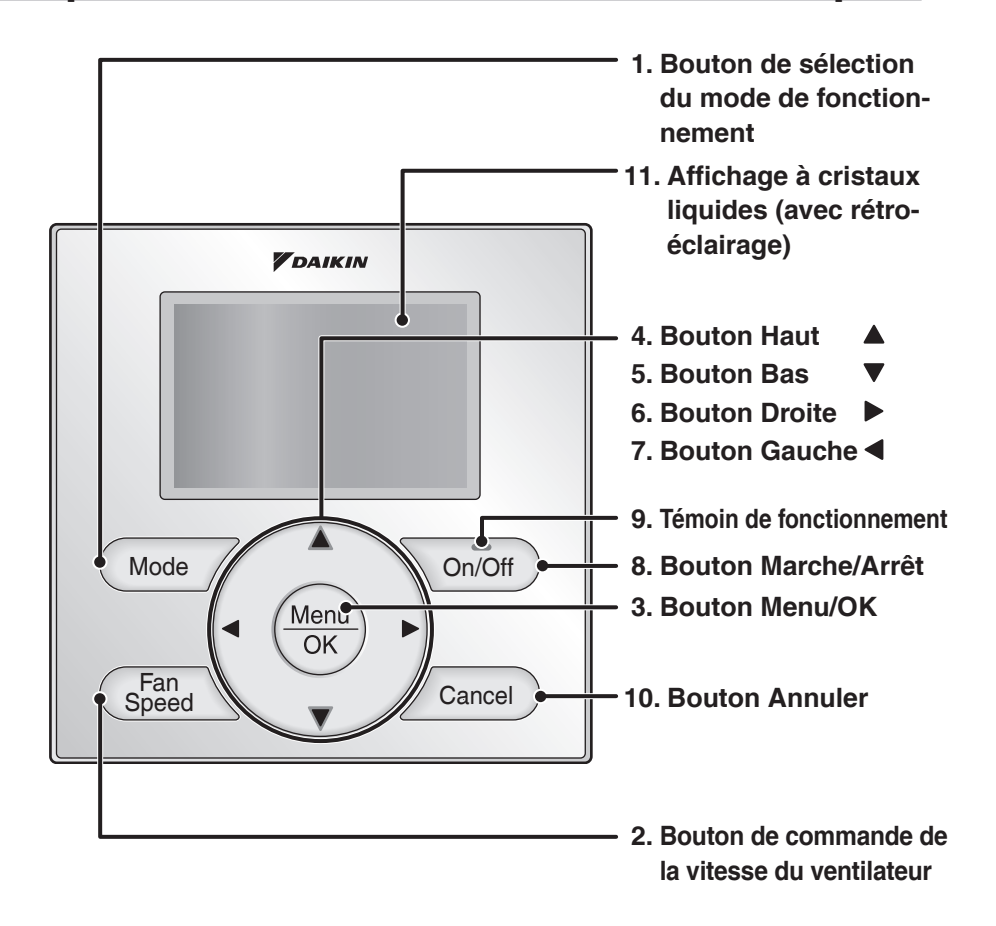

Les fonctions autres que les articles de fonctionnement de base (c'est-à-dire Marche/Arrêt, Mode de fonctionnement, Vitesse du ventilateur et Consigne température) sont réglées depuis l'écran des menus.

#### REMARQUE

- Ne laissez pas la télécommande dans un endroit exposé aux rayons directs du soleil, car l'écran LCD sera endommagé.
- Ne tirez pas et ne tordez pas le cordon de la télécommande, car la télécommande pourrait être endommagée.
- N'utilisez pas d'objets avec des extrémités coupantes pour appuyer sur les boutons de la télécommande; cela pourrait causer des dommages.

#### 1. Bouton de sélection du mode de fonctionnement

 Appuyez sur ce bouton pour sélectionner votre mode de fonctionnement préféré.
 (Reportez-vous à la page 10.)

\* Les modes disponibles varient en fonction des modèles d'unité.

## 2. Bouton de commande de la vitesse du ventilateur

 Appuyez sur ce bouton pour sélectionner votre vitesse de ventilateur préférée.
 (Reportez-vous à la page 11.)

\* Les vitesses du ventilateur disponibles varient selon le modèle d'unité.

#### 3. Bouton Menu/OK

- Utilisé pour entrer dans le menu principal. (Reportez-vous à la page 20 pour les articles du menu.)
- Bouton utilisé pour entrer l'option de réglage sélectionné.

#### 4. Bouton Haut A

- Bouton utilisé pour augmenter le réglage de la température.
- L'élément au-dessus de la sélection en cours sera mis en surbrillance. (Les éléments en surbrillance défilent continuellement lorsque le bouton est maintenu enfoncé.)
- Bouton utilisé pour changer l'élément sélectionné.

#### 5. Bouton Bas ▼

- Bouton utilisé pour baisser le réglage de la température.
- L'élément sous la sélection en cours sera mis en surbrillance.
   (Les éléments en surbrillance se défilent continuellement lorsque le bouton est maintenu enfoncé.)
- Bouton utilisé pour changer l'élément sélectionné.

#### 6. Bouton Droite 🕨

- Ce bouton est utilisé pour mettre les articles du côté droit en surbrillance.
- Chaque écran se déroule vers la droite.

#### 7. Bouton Gauche

- Ce bouton est utilisé pour mettre les articles du côté gauche en surbrillance.
- Chaque écran se déroule vers la gauche.

#### 8. Bouton Marche/Arrêt

- Appuyez sur ce bouton pour faire démarrer le système.
- Appuyez de nouveau sur ce bouton pour arrêter le système.

#### 9. Témoin de fonctionnement

- Cette lampe s'illumine d'un vert brillant lors d'un fonctionnement normal.
- · La lampe clignote si une erreur se produit.

#### **10.Bouton Annuler**

• Ce bouton est utilisé pour retourner à l'écran précédent.

#### 11.Affichage à cristaux liquides (avec rétro-éclairage)

- Le rétro-éclairage s'allume pendant environ 30 secondes en appuyant sur n'importe quel bouton.
- Si deux télécommandes sont utilisées pour contrôler une seule unité, seule la télécommande accédée en premier aura la fonctionnalité de rétroéclairage.

## Noms et fonctions

## Affichage à cristaux liquides

- Trois types de mode d'affichage (Standard, Détaillé et Simple) sont disponibles.
- L'affichage standard est réglé par défaut.
- Des affichages Détaillé et Simple peuvent être sélectionnés dans le menu principal. (Reportez-vous à la page 44.)

#### Affichage standard

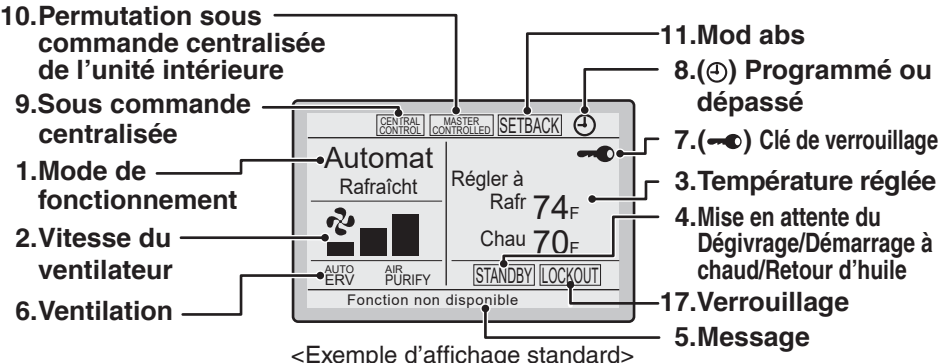

#### Affichage détaillé

La direction du flux d'air, l'horloge et les objets sélectionnables apparaissent sur l'écran d'affichage Détaillé en addition des éléments apparaissant sur l'affichage Standard.

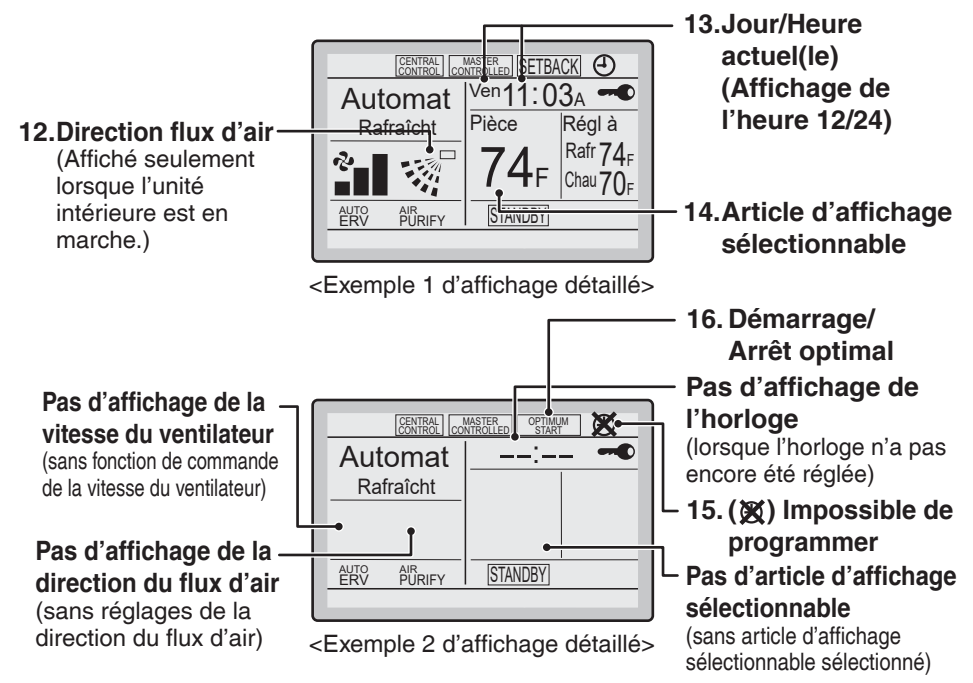

#### Affichage simple

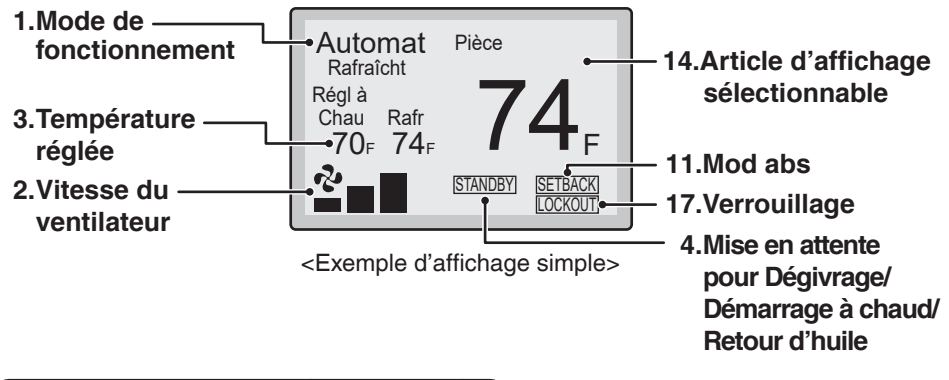

#### Remarque pour tous les modes d'affichage

 Selon les réglages sur place, pendant que l'unité est arrêtée, il est possible que ARRET (OFF) s'affiche au lieu du mode de fonctionnement et/ou que la consigne de température ne s'affiche pas.

## Noms et fonctions

#### 1. Mode de fonctionnement

- Bouton utilisé pour afficher le mode de fonctionnement en cours: Rafraîcht, Chauffage, ventil, Ventilat, Sec ou Auto.
- En mode Auto, le mode de fonctionnement actuel (Rafraîcht ou Chauffage) sera aussi affiché.
- Le mode de fonctionnement ne peut pas être changé lorsque ARRET (OFF) est affiché.
   Le mode de fonctionnement peut être changé après avoir démarré le fonctionnement.

#### 2. Vitesse du ventilateur

- Bouton utilisé pour afficher la vitesse du ventilateur réglée pour l'unité.
- La vitesse du ventilateur n'est pas affichée si le modèle connecté n'est pas muni d'une fonction de commande de vitesse du ventilateur.

#### 3. Température réglée

- Bouton utilisé pour afficher la température réglée pour l'unité.
- Utilisez les paramètres Centigrade/ Fahrenheit dans le menu principal pour sélectionner l'unité de température (Centigrade ou Fahrenheit).
- 4. Mise en attente du Dégivrage/ Démarrage à chaud/Retour

d'huile " <u>STANDBY</u> " (Reportez-vous à la page 12.)

## Si l'icône de la ventilation est affichée dans ce champ:

• Cela indique qu'une unité d'échangeur de chaleur total est connectée.

Pour plus de détails, reportez-vous au manuel d'utilisation du ERV (Échangeur de chaleur total).

#### 5. Message

#### Le message suivant pourrait être affiché. "Fonction non disponible"

- Ce message est affiché pendant quelques secondes lorsqu'un bouton de Fonctionnement est appuyé et si l'unité n'est pas munie de la fonction correspondante.
- Dans le cas d'un groupe de télécommande, le message ne s'affichera pas si au moins une des unités dispose de la fonction correspondante.

- "Dysfonction: appuyez menu"
- "Alerte: appuyez menu"
- Cet affichage apparaît si une erreur ou un avertissement sont détectés (reportez-vous à la page 54).
- "Nettoyer le filtre"
- "Nettoyer l'élément"
- "Nettoyer le filtre/l'élément"
- Affichée comme un rappel lorsqu'il est temps de nettoyer le filtre et/ou un élément (reportez-vous à la page 52).

#### 6. Ventilation

- Affiché lorsqu'un échangeur de chaleur total est connecté.
- L'icône Mode de ventilation. " ÉRU ERV BYPASS " Ces icônes indiquent le mode de ventilation en cours (ERV seulement) (AUTOMATIQUE, ÉCHANGE DE CHALEUR, DÉRIVATION).
- L'icône Purification de l'air " <sup>β</sup>®<sub>IFY</sub>" Cette icône indique que l'unité de purification de l'air (Optionnelle) est en train de fonctionner.

#### 7. - Clé de verrouillage

#### (Reportez-vous à la page 19.)

• Cet affichage s'affiche lorsque le verrouillage de la clé est réglé.

#### 8. O Programmé ou dépassé (Reportez-vous à la page 33, 38.)

- Ceci est affiché si la Programmation ou le Dépassement sont activés.
- Pour la programmation, voir page 33, pour le dépassement, voir page 38.

#### 9. Sous commande centralisée " ENTRAL "

 Ceci est affiché lorsque le système est sous le contrôle d'une télécommande multi-zone (Optionnelle) et que le fonctionnement du système via la télécommande est limité.

#### 10.Permutation sous commande centralisée de l'unité intérieure

" [MASTER CONTROLLED " (VRV seulement)

 Ceci est affiché lorsqu'une autre unité intérieure a l'éligibilité de changer le mode de fonctionnement entre rafraîchissement et chauffage.

#### 11.Mod abs " SETBACK "

#### (Reportez-vous à la page 14.)

• L'icône du mode absence clignote lorsque l'unité est mise en marche par la commande du mode absence.

#### 12.Direction flux d'air "..." "

- Cet affichage s'affiche lorsque la direction du flux d'air et l'oscillation sont réglées (reportez-vous à la page 26).
- Si le modèle connecté n'est pas muni de lames oscillantes, cet élément ne s'affichera pas.

#### 13.Jour/Heure actuel(le) (Affichage de l'heure 12/24)

- Cet affichage s'affiche lorsque l'horloge est réglée (reportez-vous à la page 46).
- Si l'horloge n'est pas réglée, " -- : -- " s'affiche.
- Le système horaire des 12 heures est le format d'affichage par défaut.
- Sélectionnez l'option d'affichage des systèmes horaires des 12/24 heures dans le menu principal sous "Heure & calendrier".

## 14.Article d'affichage sélectionnable

- La température de la pièce est sélectionnée par défaut.
- Pour d'autres choix, reportez-vous à la page 45.

#### 15. X Impossible de programmer

- Ceci est affiché lorsque l'horloge a besoin d'être réglée.
- La fonction de programmation ne fonctionne pas à moins que l'horloge n'ait été réglée.

#### 16.Démarrage/Arrêt optimal

66 OPTIMUM 77 66 OPTIMUM 77

#### (Reportez-vous à la page 40.)

- Affiché lorsque le démarrage optimal ou l'arrêt optimal est activé.
- " CTANAM " ou " CPTANA " clignote lorsque le démarrage optimal ou l'arrêt optimal est activé.

#### 17.Verrouillage " LOCKOUT "

(Unité de toit uniquement)

• "LOCKOUT" clignote lorsque le verrouillage est actif.

## Fonctionnement de base

### Fonctionnements Rafraîchissement/Chauffage/ Automatique/Ventilateur (SkyAir, VRV et Toit)

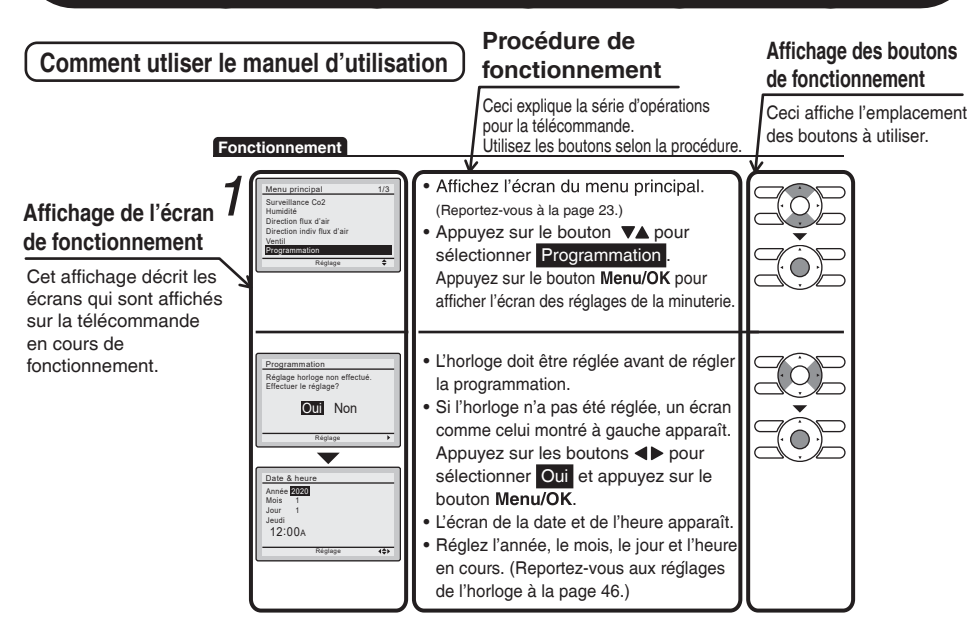

### Préparation

 Pour des raisons de protection mécanique, mettez les unités extérieures (unités de toit) en marche au moins six heures avant le démarrage du fonctionnement du système.

#### Fonctionnement

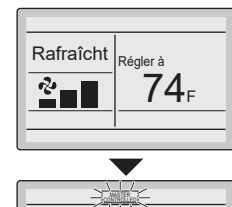

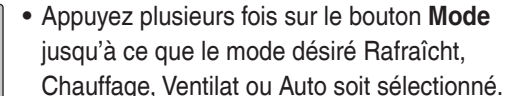

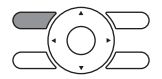

\* Les modes de fonctionnement qui ne sont pas disponibles ne sont pas affichés.

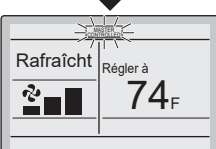

#### Remarque

• Les deux modes chauffage et refroidissement peuvent ne pas être sélectionnés si l'unité est contrôlée centralement. Reportezvous à la page 16 si l'icône MASTER CONTROLLED clignote.

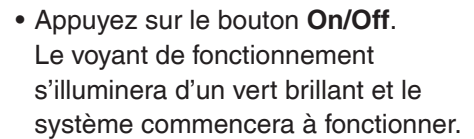

- Le réglage de la température augmente de 1°F (ou 1°C) lorsque le bouton ▲ est appuyé et il diminue de 1°F (ou 1°C) quand le bouton ▼ est appuyé.
  - \* Aucun réglage de température n'est disponible en mode ventilateur ou sec.

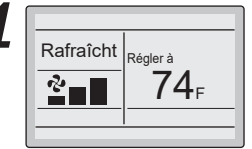

Rafraîcht

2

On/Off

Régler à **74** F

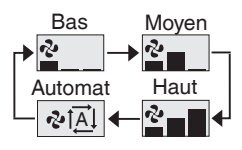

trois vitesses de ventilateur

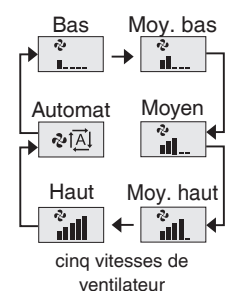

- Pour changer la vitesse du ventilateur, appuyez sur le bouton de Fan Speed et sélectionnez la vitesse de ventilateur parmi :
  - Bas/Haut/Automat pour deux vitesses
  - Bas/Moyen/Haut/Automat pour trois vitesses
  - Bas/Moy. bas/Moyen/Moy. haut/Haut/Automat pour cinq vitesses selon le modèle.
  - \* Automat ne peut être sélectionné quand l'unité n'a pas de fonction de vitesse du ventilateur automat.
  - \* Le système peut changer la vitesse de ventilateur automatiquement dans but de protéger le matériel.
  - \*Le système pourrait arrêter le ventilateur lorsque la température de la pièce est atteinte.
  - \* Il est normal qu'un délai se produise lors du changement de vitesse du ventilateur.
  - \* Si Auto est sélectionné pour la vitesse du ventilateur, la vitesse varie automatiquement en fonction de la différence entre la température réglée et celle de la pièce.

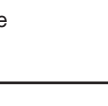

## Fonctionnement de base

 Réglez la direction du flux d'air depuis le menu principal (reportez-vous à la page 26). \* Si l'unité raccordée n'a pas de volet oscillant, cette fonction ne sera pas disponible. Lorsque le bouton On/Off est à nouveau appuyé, le système arrêtera de On/Off fonctionner et le voyant de fonctionnement s'éteindra. \* Lorsque le système est arrêté en mode de chauffage, le ventilateur continue de fonctionner pendant quelques minutes afin d'éliminer la chaleur résiduelle de l'unité. Remarque Pour prévenir des dommages dus à l'eau de condensation ou une défaillance du système, ne coupez pas l'alimentation électrique de l'unité immédiatement après le fonctionnement. Attendez au moins cinq minutes pour que la pompe de

#### Caractéristiques du mode Dégivrage, Démarrage à chaud, Retour d'huile

condensation ait fini de drainer l'eau résiduelle depuis l'unité.

## Le système contrôle automatiquement les modes de fonctionnement suivants afin de prévenir la dégradation de la capacité de chauffage et de confort.

| Fonctionnement du<br>dégivrage               | <ul> <li>Le système effectuera automatiquement l'opération de dégivrage pour<br/>empêcher l'accumulation de givre sur l'unité extérieure (unité de toit)<br/>et la perte de capacité de chauffage qui s'ensuit.</li> <li>Le ventilateur de l'unité s'arrêtera, et "<u>STANDBY</u>" sera affiché sur la<br/>télécommande.</li> <li>Le système terminera l'opération de Dégivrage et retournera<br/>habituellement à la normale dans les six à huit minutes. Cela ne<br/>durera pas plus de dix minutes.</li> </ul> |
|----------------------------------------------|----------------------------------------------------------------------------------------------------|
| Démarrage à<br>chaud                         | <ul> <li>Lorsque le système débute l'opération de chauffage, le ventilateur<br/>fonctionnera avec un petit retard afin d'éviter un courant d'air froid.<br/>(Dans ce cas, " STANDEY] " sera affiché sur la télécommande.)</li> </ul>                                                                                                    |
| Retour d'huile<br>(Unité de toit uniquement) | <ul> <li>En mode de refroidissement, l'espace peut être refroidi plus que<br/>nécessaire pour éviter une insuffisance d'huile dans le compresseur.</li> <li>(Dans ce cas, "STANDBY] " sera affiché sur la télécommande.)</li> </ul>                                                                                                    |

### Mode Sec

### Préparation

- Pour des raisons de protection mécanique, mettez en marche les unités extérieures (unités de toit) au moins six heures avant le démarrage du fonctionnement du système.
- Le mode sec peut ne pas pouvoir être sélectionné si la télécommande est contrôlée de manière centralisée et si le système n'est pas déjà en mode de fonctionnement de rafraîchissement. (reportez-vous à la page 18 pour plus de détails)

#### Fonctionnement

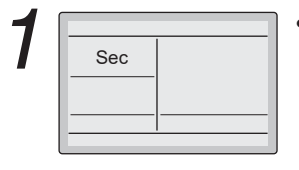

 Appuyez plusieurs fois sur le bouton Mode jusqu'à ce que le mode Sec soit sélectionné.

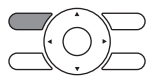

\* Le mode sec peut ne pas être disponible en fonction du modèle d'unité.

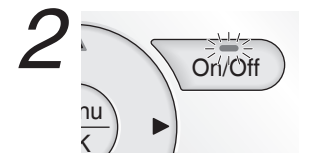

 Appuyez sur le bouton On/Off. Le voyant de fonctionnement s'illuminera d'un vert brillant et le système commencera à fonctionner.

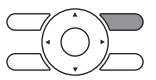

\* En mode Sec, le système contrôle automatiquement la température et la vitesse du ventilateur. Par conséquent, les réglages de la température ou de la vitesse du ventilateur ne sont pas disponibles lorsque l'unité est en mode Sec.

• Réglez la Direction du flux d'air depuis le menu principal (reportez-vous à la page 26).

\* Si l'unité raccordée n'a pas de volet oscillant, cette fonction ne sera pas disponible.

## Fonctionnement de base

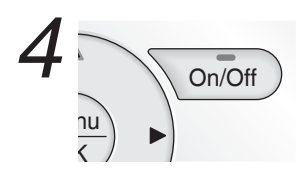

 Lorsque le bouton On/Off est à nouveau appuyé, le système arrêtera de fonctionner et le voyant de fonctionnement s'éteindra.

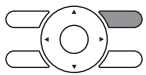

#### Remarque

 Pour prévenir des dommages dus à l'eau de condensation ou une défaillance du système, ne coupez pas l'alimentation électrique de l'unité immédiatement après le fonctionnement. Attendez au moins cinq minutes pour que la pompe de condensation ait fini de drainer l'eau résiduelle depuis l'unité.

#### Caractéristique du mode Sec

Le mode Sec déshumidifie l'espace à une capacité de refroidissement réduite pour empêcher que la température de la pièce chute à un niveau inconfortable.

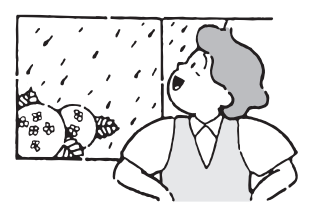

### Mode absence

La fonction Mode absence peut être utilisée pour maintenir la température dans des limites assignées pendant une période d'inoccupation.

#### Remarque

- Lorsqu'il est activé, le Mode absence devient actif lorsque l'unité est arrêtée que ce soit par l'utilisateur, un événement programmé ou un dépassement.
- Cette fonction n'est pas valable par défaut. Elle peut être activée par l'installateur du système.

#### Fonctionnement

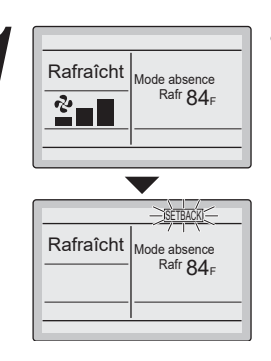

• L'icône du mode absence clignote lorsque l'unité est mise en marche via la commande du mode absence.

#### Mode de ventilation Lorsque l'unité intérieure (VRV/SkyAir) est enclenchée avec l'Échangeur de Chaleur Total

#### Préparation

 Pour des raisons de protection mécanique, mettez en marche l'unité extérieure au moins six heures avant le démarrage du fonctionnement du système.

#### Fonctionnement

| <ul> <li>Lors du fonctionnement de l'Échangeur de Chaleur Total (ERV) entre les saisons sans l'unité intérieure, réglez la commande sur le mode ventilation.</li> </ul> |  |
|----------------------------------------------------------------------------------------------------|--|
|----------------------------------------------------------------------------------------------------|--|

| • Les Changements du mode de ventilation se font |
|--------------------------------------------------|
| depuis le menu principal.                        |

\* Mode Ventilation: Automatique, Échange de chaleur, et Dérivation

 Les changements de vitesse de ventilation se font depuis le menu principal.
 \* Taux de ventilation: Bas ou Haut

2

## Fonctionnement de base

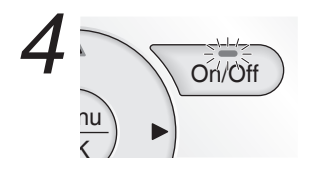

 Appuyez sur le bouton On/Off. Le voyant de fonctionnement s'illuminera d'un vert brillant et le système commencera à fonctionner.

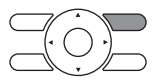

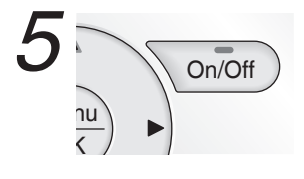

 Lorsque le bouton On/Off est à nouveau appuyé, le système arrêtera de fonctionner et le voyant de fonctionnement s'éteindra.

# Régler la permutation sous commande pour rafraîchissement / Chauffage

#### (VRV seulement)

#### Changement des réglages

Reportez-vous à la page 18 pour une explication de la permutation sous commande des modes rafraîchissement/chauffage de l'unité intérieure.

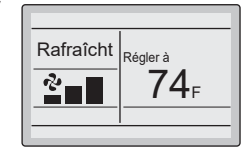

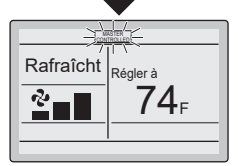

 Appuyez sur le bouton de Mode de la télécommande de la Permutation sous commande de l'unité intérieure pendant au moins quatre secondes pendant que le rétro-éclairage est allumé.

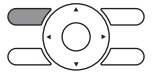

- - \* Les changements de réglage du mode Vent sont possibles quelque soit l'éligibilité de la sélection rafraîchissement/ chauffage de l'unité intérieure.
  - \* Si l'unité extérieure est configurée en tant que maître pour la permutation refroidissement/chauffage, toutes les télécommandes utilisées pour les unités intérieures associées afficheront son icône "CMARTELE".
- Réglez l'éligibilité de la sélection rafraîchissement/ chauffage de l'unité intérieure comme expliqué ci-dessous.

L'icône "COMPACIED" clignote sur toutes les télécommandes lorsque **Changement des réglages** l'alimentation est mise en marche pour la première fois.

Rafraîcht Régler à 74₌ <u>~</u> Rafraîcht Régler à 2 74₌

 Appuyez sur le bouton de Mode de la télécommande de l'unité intérieure qui doit servir de maître pour la permutation rafraîchissement/chauffage. La télécommande pour l'unité intérieure servant de maître pour la permutation est effective et l'icône comastere cesse de s'afficher. Les autres télécommandes du système (unités intérieures alimentées par la même unité extérieure ou unités intérieures alimentées par la même unité de sélection de branche) affichent alors l'icône COMPRELED .

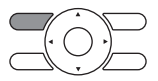

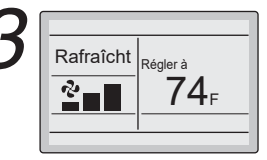

- Appuyez plusieurs fois sur le bouton Mode de la télécommande de l'unité intérieure désignée comme maître pour la permutation rafraîchissement/ chauffage (télécommande n'affichant pas l'icône controlled ) jusqu'à ce que le mode désiré soit sélectionné. L'affichage change à Ventilat, Sec, Automat, Rafraîcht, Chauffage à chaque pression sur le bouton.
- Les autres unités intérieures du système suivent alors l'exemple et changent automatiquement l'affichage en fonction du nouveau mode sélectionné par la permutation de télécommande.

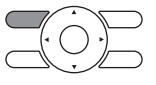

## Fonctionnement de base

#### Eligibilité de la sélection du mode rafraîchissement / chauffage (VRV seulement)

 "Rafraîcht", "Chauffage", et "Automat" ne sont utilisables que pour la sélection sur l'unité intérieure servant de maître pour la permutation rafraîchissement/chauffage. Le tableau suivant indique les modes de fonctionnement disponibles pour les autres unités d'intérieures du système en fonction du mode sélectionné sur l'unité intérieure primaire.

| Lorsque l'unité intérieure<br>primaire est réglée    | Les autres unités intérieures du système peuvent être réglées |     |                       |              |
|------------------------------------------------------|---------------------------------------------------------------|-----|-----------------------|--------------|
|                                                      | Rafraîcht                                                     | Sec | Chauffage             | Ventilat     |
| En mode Rafraîchissement                             | $\checkmark$                                                  | 1   |                       | $\checkmark$ |
| En mode Séchage                                      | $\checkmark$                                                  | 1   |                       | $\checkmark$ |
| En mode Chauffage                                    |                                                               |     | ✓                     | $\checkmark$ |
| En mode Ventilation                                  |                                                               |     |                       | $\checkmark$ |
| En mode Auto<br>(fonctionnement du rafraîchissement) | 1                                                             | 1   |                       | 1            |
| En mode Auto<br>(fonctionnement du chauffage)        |                                                               |     | <ul> <li>✓</li> </ul> | 1            |

#### Précautions pour sélectionner la permutation sous commande pour rafraîchissement / chauffage (VRV seulement)

 La permutation sous commande pour rafraîchissement/Chauffage doit être réglé pour une seule unité intérieure dans les applications suivantes

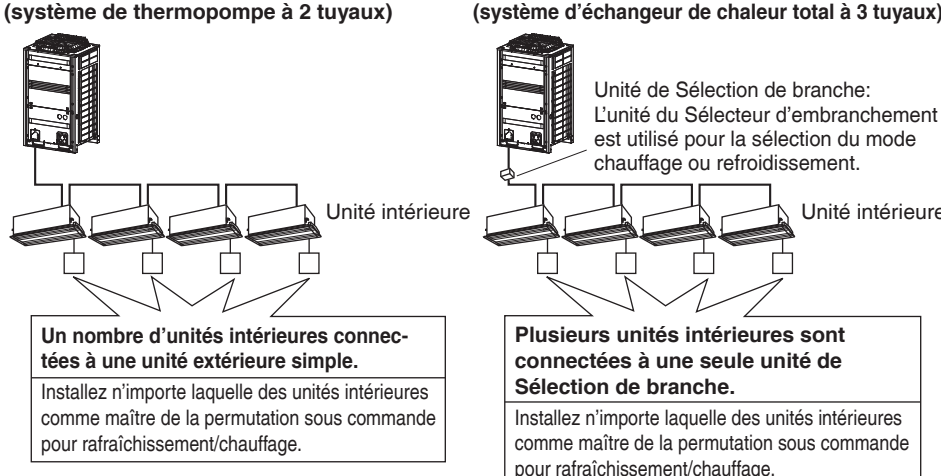

#### (système d'échangeur de chaleur total à 3 tuyaux)

Unité intérieure

## Verrouillage de la clé

**Fonctionnement** Confirmez et annulez les réglages du verrouillage de la clé sur l'écran d'affichage basique.

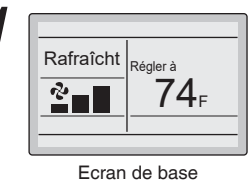

• Appuyez sur le bouton **Menu/OK** pendant au moins quatre secondes pendant que le rétro-éclairage est allumé.

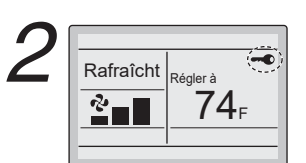

• "-• s'affiche.

Tous les boutons sont invalidés lorsque les clés sont verrouillées.

 Pour annuler le mode verrouillage de la clé, continuez à appuyer sur le bouton Menu/OK pendant au moins quatre secondes pendant que le rétro-éclairage est allumé.

## Référence rapide

### Le menu principal présente les articles suivants.

| Les options du menu                                                                                                    |                            | Description                                                                                                    | Page de<br>référence |
|----------------------------------------------------------------------------------------------------|----------------------------|----------------------------------------------------------------------------------------------------|----------------------|
| Surveillance Co2                                                                                                    |                            | Affichage du graphe de l'historique du CO2 et<br>du CO2 actuel. (Si l'appareil possède un<br>capteur de CO2.)                                                                                                    | 24                   |
| Humidité                                                                                                    |                            | Affichez l'humidité actuelle de la pièce et réglez le point de consigne de l'humidité.                                                                                                    | 25                   |
| Direction flux d'air                                                                                                    |                            | Cet article est utilisé pour effectuer les<br>réglages de la direction du flux d'air.<br>• Les mouvements des lames de la direction<br>du flux d'air sont automatiquement effectuée<br>vers le haut et vers le bas (gauche et droite).<br>• Les directions du flux d'air fixées sont<br>réglées sur cinq positions.<br>* Uniquement pour l'unité intérieure prenant en<br>charge le réglage de la Direction flux d'air.                                                                                                    | 26                   |
| Direction<br>indiv flux                                                                                                    | Réglage des volets         | Réglez la direction du flux d'air pour chacun<br>des 4 volets.<br>• Maximum de 16 unités (unité 0 à 15).                                                                                                    | 28                   |
| d´ <b>air</b><br>(Dépend du                                                                                                    | Liste des régl. des volets | Tableau des réglages pour les volets.                                                                                                    | 29                   |
| modèle d'unité)                                                                                                    | Réinit. Posit. tous volets | Réinitialisez tous les volets aux valeurs d'usine.                                                                                                    | 30                   |
| Ventil<br>Réglages du fonction-<br>nement de la ventila-<br>tion pour l'échangeur<br>de chaleur total                                                                                        | Taux de ventilation        | Mode utilisé pour régler sur "Bas" ou "Haut"                                                                                                    | 31                   |
|                                                                                                    | Mode de ventilation        | Mode utilisé pour régler sur "Auto", "Ech chal"<br>ou "Dérivat".                                                                                                    | 32                   |
| Programmation         Définir semaine         • Les réglages du jour sont sélectionnés parmi quatre modèles, par exemple : "7 jours", "5 jours/ Sam/Dim", "5 jours/Weekend", et "Quotidien". |                            | 34                                                                                                    |                      |
|                                                                                                    | Réglages para-<br>mètres   | <ul> <li>Réglez l'heure de démarrage et l'heure d'arrêt<br/>du fonctionnement.</li> <li>ON: Les réglages de l'heure du démarrage<br/>du rafraîchissement et de la température<br/>du chauffage peuvent être paramétrés.</li> <li>OFF: L'heure d'arrêt du fonctionnement du<br/>rafraîchissement et le réglage de la<br/>température du chauffage en mode<br/>absence peuvent être paramétrés.</li> <li>(: indique que le mode absence est<br/>désactivé durant cette période de temps.)</li> <li>: Ceci indique que le réglage de la<br/>température et de la température du<br/>mode absence pour cette période<br/>n'est pas spécifié. Le dernier réglage<br/>actif sera utilisé.</li> <li>Jusqu'à cinq actions par jour peuvent être réglées.</li> </ul> | 35                   |

| Les options du menu     |                                                                                                    | Description                                                                                                    | Page de<br>référence |
|-------------------------|----------------------------------------------------------------------------------------------------|----------------------------------------------------------------------------------------------------|----------------------|
| Dépassement             |                                                                                                    | <ul> <li>Utilisé pour régler le temps de marche de l'unité intérieure<br/>et de l'unité de toit en utilisant la télécommande.</li> <li>Il est possible de régler par incrément<br/>10 minutes, de 10 minutes à 10 heures.</li> </ul>                                                                                                    | 38                   |
| Démarrage/Arrêt optimal |                                                                                                    | <ul> <li>Le démarrage et l'arrêt optimaux peuvent être activés ou désactivés par chacun.</li> <li>Le Démarrage optimal est utilisé pour assurer une température confortable dans l'espace avant l'occupation.</li> <li>L'Arrêt optimal est utilisé pour assurer des économies d'énergie avant l'inoccupation sans compromettre le confort.</li> </ul>                                                                      | 40                   |
| Centigrade / F          | ahrenheit                                                                                                    | <ul> <li>Ceci est utilisé pour sélectionner l'unité de<br/>température, Centigrade ou Fahrenheit à afficher.</li> </ul>                                                                                                    | —                    |
| Réglage auto filtre     |                                                                                                    | Réglez l'heure à laquelle le filtre a besoin d'être<br>nettoyé automatiquement. Pour le fonctionnement<br>détaillé reportez-vous au manuel d'utilisation du<br>panneau de décoration autonettoyant.                                                                                                    | _                    |
| Contact / mod           | èle                                                                                                    | Affichage utilisé pour afficher les informations de maintenance.                                                                                                    | 41                   |
| Configuration           | Protect auto courant air<br>(Disponible seulement<br>sur les modèles d'unité<br>avec détecteur Occ.<br>Installé) | La prévention des courants d'air peut être<br>activée ou désactivé.<br>Lorsqu'elle est activée, le détecteur Occ.<br>ajustera la position du volet pour éviter que<br>l'air souffle directement sur l'occupant.                                                                                                    | 42                   |
|                         | Réglage du contraste                                                                                             | Ce réglage est utilisé pour effectuer l'ajustement du contraste de l'affichage à cristaux liquides.                                                                                                    | 43                   |
|                         | Afficher permutation                                                                                             | <ul> <li>Utilisé pour régler le mode d'affichage.</li> <li>Mode d'affichage<br/>Affichage Standard, Détaillé ou Simple</li> <li>Les affichages Détaillé et Simple fournissent<br/>les éléments d'affichage sélectionnable parmi<br/>Temp Pièce, Système, Aucun ou Temp ext.</li> </ul>                                                                                                    | 44                   |
| Liste des état          | s de réglage                                                                                                    | • Cet affichage est utilisé pour afficher une liste des réglages en cours pour les articles disponibles.                                                                                                    | 46                   |
| Heure & calendrier      | Date & heure                                                                                                    | <ul> <li>Cet affichage est utilisé pour régler ou modifier la date et l'heure.</li> <li>L'affichage par défaut de l'horloge est celui du système des 12 heures.</li> <li>L'exactitude de l'horloge est de ±30 secondes par mois.</li> <li>Si une panne de courant dont la durée n'excède pas 48 heures se produit, l'horloge continue de fonctionner à l'aide de l'alimentation électrique de secours intégrée.</li> </ul> | 46                   |
|                         | Régl heure (12H/24H)                                                                                             | L'heure peut être affichée soit au format de 12 heures, soit au format de 24 heures.                                                                                                    | 49                   |
| Heure d'été             |                                                                                                    | Réglage utilisé pour régler l'horloge en accord avec l'heure d'été.                                                                                                    | 49                   |
| Langue                  |                                                                                                    | La langue d'affichage peut être sélectionnée parmi <b>English</b> , <b>Français</b> , et <b>Español</b> .                                                                                                    | 52                   |

## Référence rapide

Remarque: Les options de réglages disponibles varient en fonction du modèle d'unité.

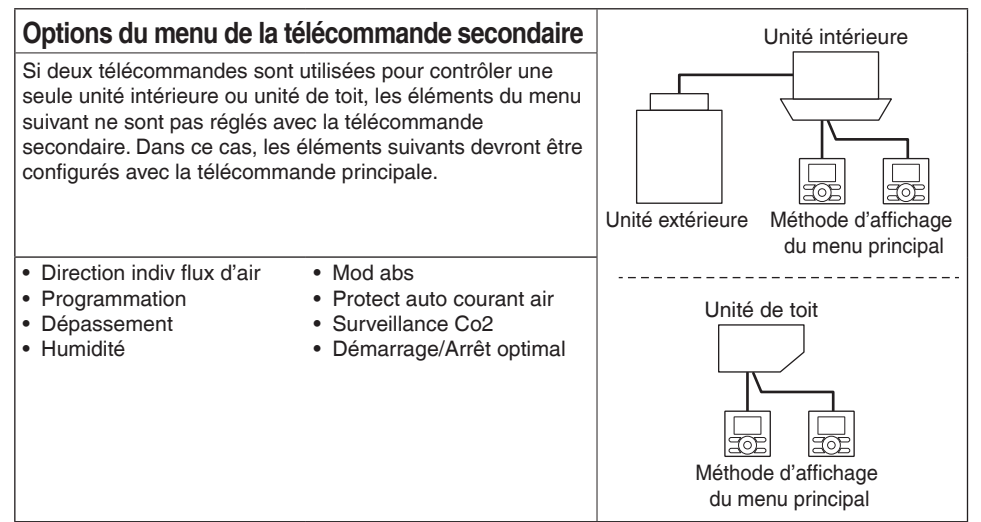

## Naviguer dans l'écran du menu principal

### Méthode d'affichage du menu principal

#### Fonctionnement

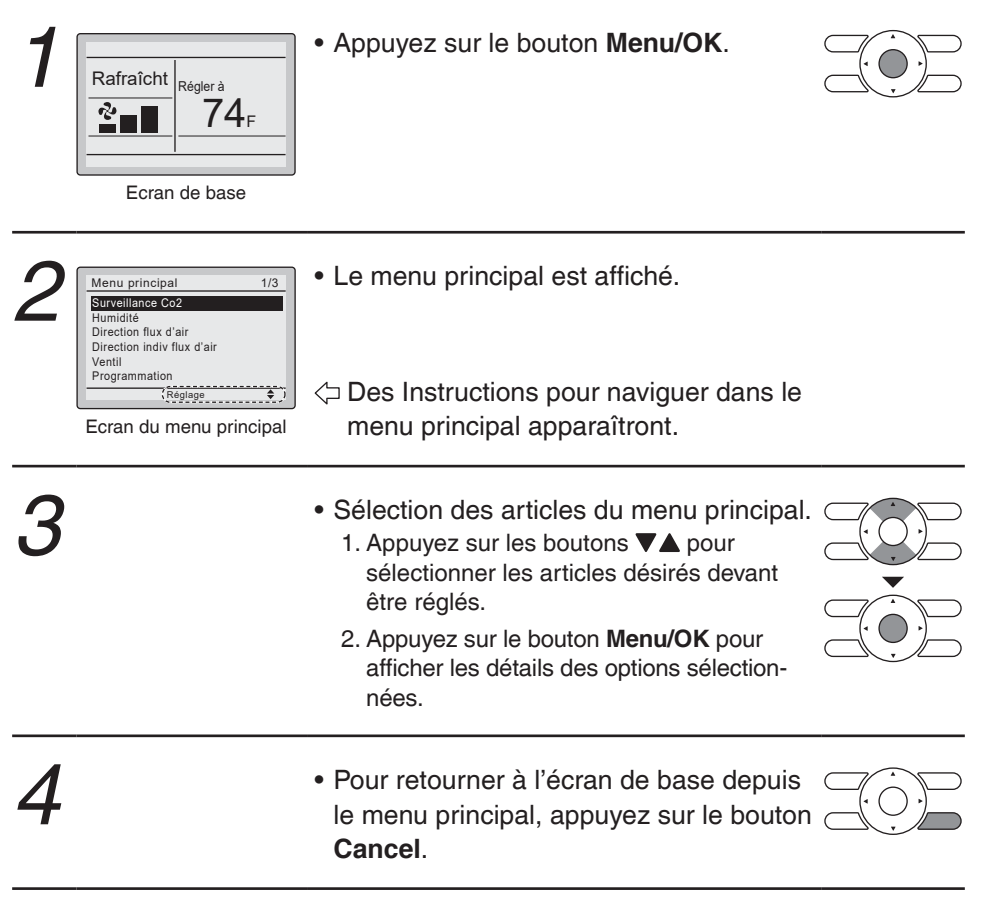

#### Remarque

• Si aucun bouton n'est appuyé pendant 5 minutes durant le réglage, la télécommande retourne à l'écran de base.

1/3

۵

## Surveillance Co2

Si l'unité est équipée d'un capteur de CO2, le tracé de l'historique de CO2 et le CO2 actuel sont affichés.

#### Fonctionnement

Menu principal

Surveillance Co2

Direction flux d'air

Programmation

Direction indiv flux d'air Ventil

Réglage

- Affichez l'écran du menu principal. (Reportez-vous à la page 23.)
- Appuyez sur les boutons V▲ pour sélectionner Surveillance Co2 et appuyez sur le bouton Menu/OK.

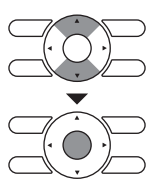

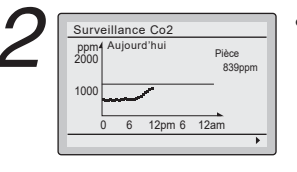

• Le tracé de l'historique CO2 du jour et le CO2 actuel sont affichés.

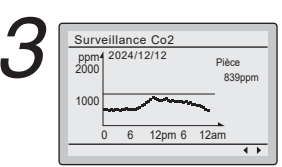

 La date du graphe d'historique peut être modifiée à l'aide les boutons 
 jusqu'à une semaine dans le passé.

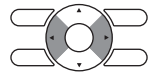

Remarque

- Si l'unité est éteinte, les données de l'historique ne sont conservées que les 2 derniers jours.
- Si l'horloge n'a pas été réglée, le graphe de l'historique n'est pas affiché.

## Humidité

Affichez l'humidité actuelle de la pièce et réglez l'humidité.

#### Fonctionnement

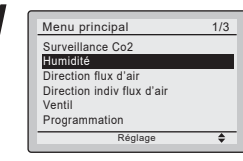

- Affichez l'écran du menu principal. (Reportez-vous à la page 23.)
- Appuyez sur les boutons ▼▲ pour sélectionner Humidité et appuyez sur le bouton Menu/OK.

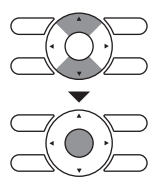

| 2 | Humidité |        | _  |
|---|----------|--------|----|
|   | Pièce    | 55 %   |    |
|   | Réglé à  | 50 %   |    |
|   | Ré       | iglage | \$ |

- L'humidité de la pièce est affichée.
- Pour régler l'humidité, utilisez les boutons ▼▲ pour le réglage et appuyez sur le bouton Menu/OK.

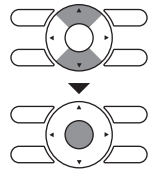

Puis l'écran de confirmation est affiché.

#### Remarque

- Le menu apparaît lorsque l'unité connectée est équipée d'un capteur d'humidité.
- Le réglage de l'humidité apparaît lorsque l'unité connectée prend en charge le réglage de l'humidité.

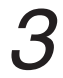

Humidité Sauvegarder le réglage? Oui Non  Appuyez sur les boutons ◄► pour sélectionner Oui sur l'écran de confirmation des réglages.
 Appuyer sur le bouton Menu/OK pour confirmer les réglages d'humidité et vous ramène à l'écran de base.

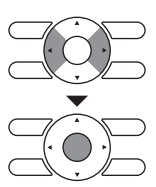

## Direction flux d'air

## Configuration de Direction flux d'air

#### Fonctionnement

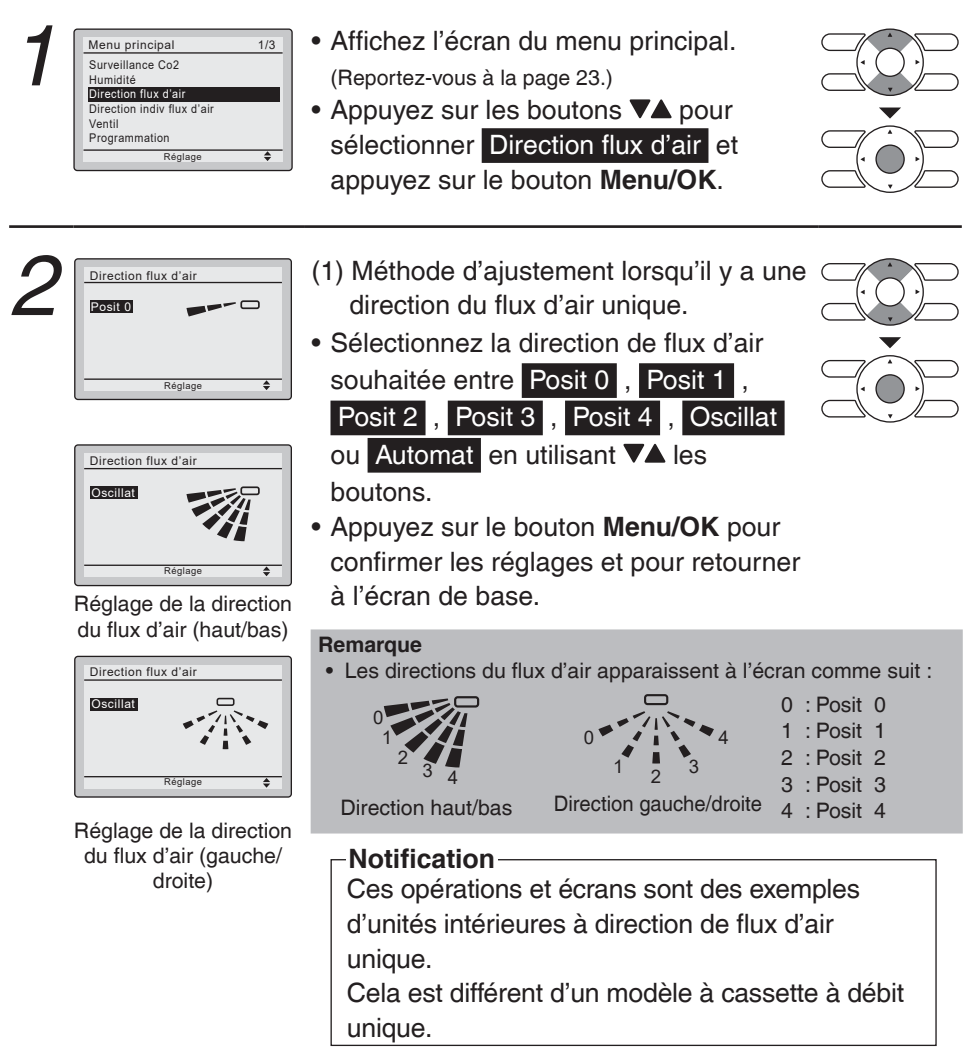

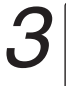

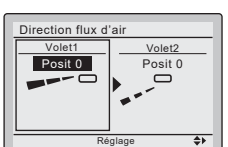

Lorsque la direction avant/arrière est sélectionnée.

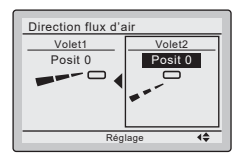

Lorsque la direction gauche/droite est sélectionnée. (2) Méthode d'ajustement pour la sélection de directions de flux d'air doubles.

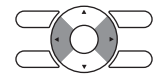

 Appuyez sur les boutons 
 pour sélectionner le réglage de direction avant/arrière ou gauche/droite.

#### -Notification-

Ces opérations et écrans sont des exemples d'unités intérieures à directions de flux d'air doubles (Modèle à cassette à débit unique).

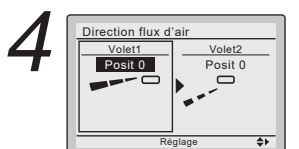

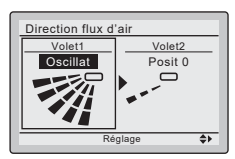

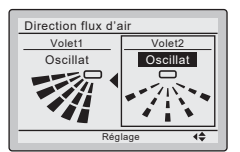

- Sélectionnez la direction de flux d'air souhaitée entre Posit 0, Posit 1,
  - Posit 2 , Posit 3 , Posit 4 , Oscillat

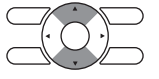

- ou Automat en utilisant les boutons  $\mathbf{\nabla} \mathbf{A}$ .
- La sélection de Oscillat provoquera une oscillation du volet de direction de la position 0 à 4.
- Le réglage Automat n'est pas disponible lorsque la direction gauche/ droite est sélectionnée.

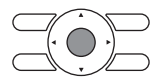

 Appuyez sur le bouton Menu/OK pour confirmer les réglages et pour retourner à l'écran de base.

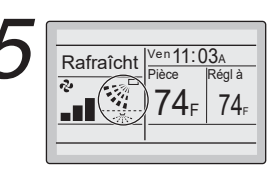

Ecran de base (Affichage détaillé)  Si des directions de flux d'air doubles sont établies, les icônes de direction de flux d'air double sont alors affichées sur l'écran de base.

## Direction indiv flux d'air

## Réglage des volets

#### Fonctionnement

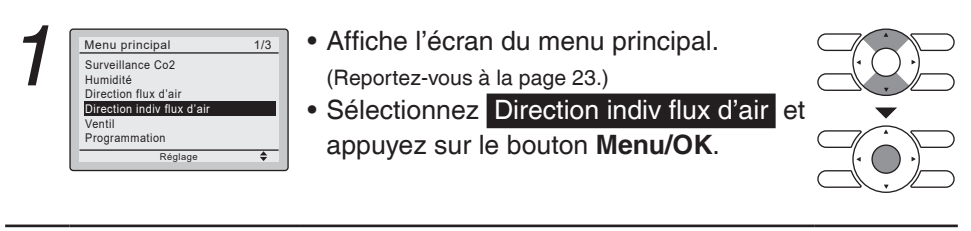

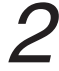

Direction indiv flux d'air Réglage des volets Liste des régl. des volets Réinit. Posit. tous volets

Réglage

۸

• Sélectionnez Réglage des volets et appuyez sur le bouton Menu/OK.

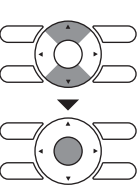

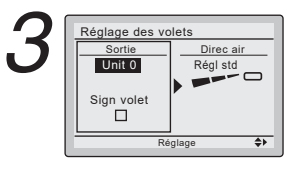

 Utilisez les boutons ▼▲ pour sélectionner l'unité et le signe de sortie.

• Un maximum de 16 unités pour chaque groupe (unité 0 à 15) peut être sélectionné.

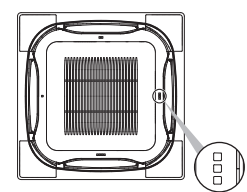

#### Remarque

Dans le cas de quatre sorties (type cassette), vous pouvez contrôler individuellement chacun des quatre volets (les signes suivants sont à côté de chaque sortie d'air : \_, \_\_, \_\_\_, \_\_\_\_).

| 4 | Réglage des volets<br>Sortie<br>Unit 0<br>Sign volet<br>Réglage 4¢ | <ul> <li>Appuyez sur les boutons ▲ pour sélectionner la direction de flux d'air.</li> <li>Utilisez les boutons ▲ pour changer la direction de flux d'air comme suit : <ul> <li>Régl std , Posit 0 , Posit 1 ,</li> <li>Posit 2 , Posit 3 , Posit 4 , Oscillat ou Bloquée .</li> <li>Régl std : Pas réglage individuel des volets.</li> <li>Bloquée : La direction individuelle du flux d'air est bloquée.</li> </ul> </li> <li>Appuyez sur le bouton Menu/OK pour confirmer les réglages et retourner à l'écran de base.</li> </ul> |  |
|---|--------------------------------------------------------------------|----------------------------------------------------------------------------------------------------|--|
| 5 | Rafraicht Ven11:03A<br>Pièce Réglà                                 | <ul> <li>Si des directions de flux d'air<br/>individuelles sont établies, l'icône de<br/>direction de flux d'air individuelle est</li> </ul>                                                                                                    |  |

Ecran de base (Affichage détaillé)

## direction de flux d'air individuelle est alors affichée sur l'écran de base.

### Liste des régl. des volets

lets

Indiv OFF

OFF OFF

OFF

#### Fonctionnement

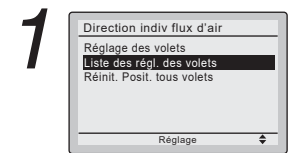

- Affiche l'écran de la direction individuelle du flux d'air. (Reportez-vous à la page 28.)
- Appuyez sur les boutons ▼▲ pour sélectionner Liste des régl. des volets et appuyez sur le bouton Menu/OK.

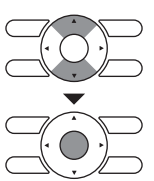

| - |                       |           |  |  |
|---|-----------------------|-----------|--|--|
|   | Liste des régl. des v |           |  |  |
|   | Unit 0                |           |  |  |
|   | Sign volet            | Direc air |  |  |
|   |                       | Posit 0   |  |  |
|   |                       | Posit 0   |  |  |
|   |                       | Posit 0   |  |  |
| I | 0000                  | Posit 0   |  |  |

- Un tableau montre les réglages actuels. Appuyez sur les boutons ▼▲ pour aller à l'unité suivante.
- Appuyez sur le bouton Cancel pour revenir au menu précédent.

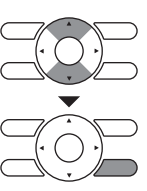

### ■Réinit. Posit. tous volets

#### Fonctionnement

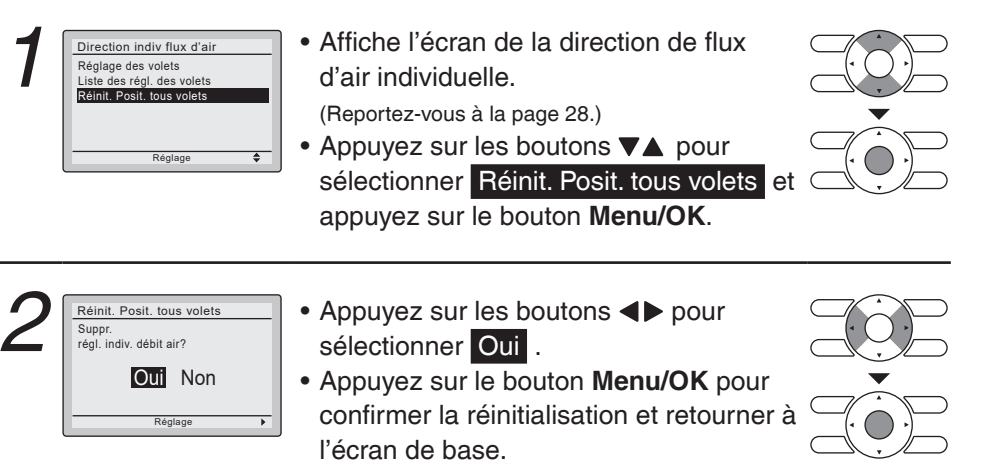

Détails des fonctionnements et des fonctions

#### Il y a deux types de réglages de la direction du flux d'air.

#### Oscillation de la direction du flux d'air

Les lames de la direction du flux d'air oscillent automatiquement vers le haut et vers le bas.

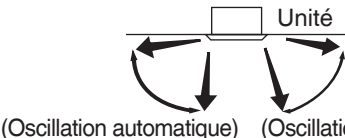

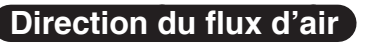

Vous pouvez sélectionner parmi cinq directions fixes. (Ceci n'a aucun rapport avec l'angle des volets.)

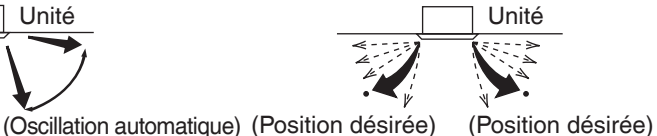

Mouvement des lames de la direction du flux d'air

Sous les conditions de fonctionnement montrées ensuite, la direction du flux d'air est contrôlée automatiquement. Le fonctionnement actuel peut être différent de ce qui est affiché sur la télécommande.

### Ventil

# Propriétés de l'affichage de l'écran de réglage de la ventilation affichage

#### Fonctionnement

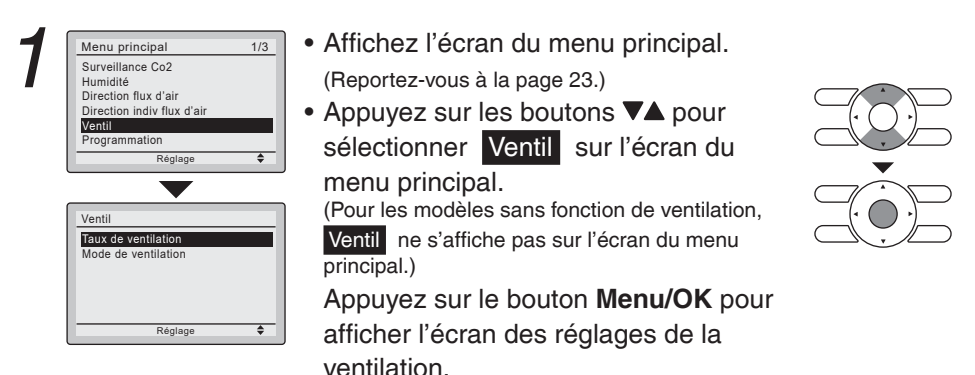

### Changement du taux de ventilation

#### Fonctionnement

| ſ | Ventil              |   |
|---|---------------------|---|
| L | Taux de ventilation |   |
|   | Mode de ventilation |   |
| L |                     |   |
| L |                     |   |
|   |                     |   |
|   | Réglage 🖨           | - |

- Appelez l'écran des réglages de la ventilation (reportez-vous ci-dessus).
- Appuyez sur les boutons ▼▲ pour sélectionner Taux de ventilation sur l'écran des réglages de la ventilation.
   Appuyez sur le bouton Menu/OK pour afficher l'écran des réglages du taux de ventilation.

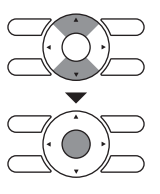

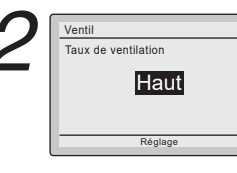

 Appuyez sur les bouton ▼▲ pour changer le réglage dans l'ordre Bas et Haut.

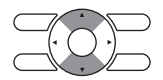

\* Seuls les modèles pouvant être réglés s'affichent.

 Sélectionnez et entrez le taux de ventilation pour retourner à l'écran de base.

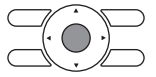

(Appuyez sur le bouton **Cancel** pour retourner à l'écran précédent sans changer le taux de ventilation.)

### Changement du mode de ventilation

#### Fonctionnement

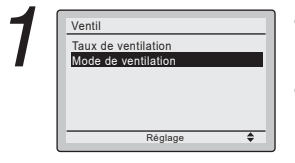

- Affichez l'écran des réglages de la ventilation. (Reportez-vous à la page 31.)
- Appuyez sur les boutons ▼▲ pour sélectionner Mode de ventilation sur l'écran des réglages de la ventilation. Appuyez sur le bouton Menu/OK pour afficher l'écran des réglages du mode de ventilation.

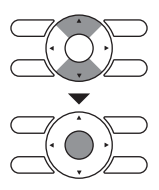

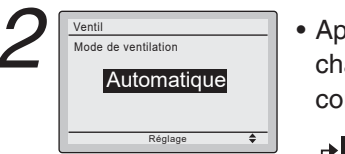

 Appuyez sur les bouton ▼▲ pour changer les réglages dans l'ordre comme montré ci-dessous.

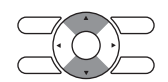

- \* Seuls les modèles pouvant être réglés s'affichent.

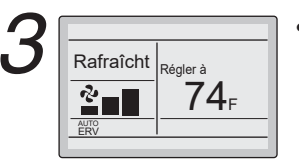

 Sélectionnez et entrez le mode de ventilation désiré pour retourner à l'écran de base.
 (Appuyez sur le bouton Cancel pour retourner à l'écran précédent sans changer le mode de ventilation.)

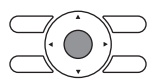

Mode de ventilation

Mode Automatique

Mode Echange de chaleur (Échangeur de chaleur total) Mode de Dérivation En utilisant les informations de l'unité intérieure (refroidissement, chauffage, ventilateur, et température réglée) et l'unité de l'échangeur de chaleur total (températures intérieures et extérieures), le mode de ventilation est changé automatiquement entre l'Échangeur de chaleur (ERV) et Dérivation.

L'air extérieur passe par l'Echange de chaleur et est fourni à l'intérieur de l'espace climatisé.

L'air extérieur est fourni à l'intérieur de l'espace climatisé sans passer par l'Échangeur de chaleur.

### Programmation

### Réglage de la programmation

La programmation disparaîtra lorsqu'une télécommande multi-zone est connectée mais peut être réactivée par l'installateur du système. La programmation disparaîtra lorsqu'un BACnet est connecté mais elle peut être réactivée depuis BACnet. (Unité de toit uniquement)

#### Fonctionnement

| Menu principal                                                                              | 1/3 |
|---------------------------------------------------------------------------------------------|-----|
| Surveillance Co2<br>Humidité<br>Direction flux d'air<br>Direction indiv flux d'air<br>Venti |     |
| Programmation                                                                               |     |
| Réglage                                                                                     | ¢   |

- Affichez l'écran du menu principal.
  - (Reportez-vous à la page 23.)
- Appuyez sur le bouton ▼▲ pour
  - sélectionner Programmation

Appuyez sur le bouton **Menu/OK** pour afficher l'écran des réglages de la minuterie.

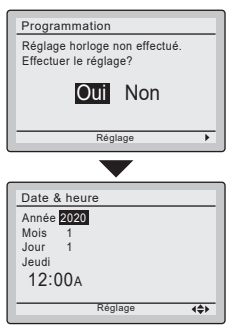

- L'horloge doit être réglée avant de régler la programmation.
- Si l'horloge n'a pas été réglée, un écran comme celui montré à gauche apparaît. Appuyez sur les boutons ◀▶ pour sélectionner Oui et appuyez sur le bouton Menu/OK.
- L'écran de la date et de l'heure apparaît.
- Réglez l'année, le mois, le jour et l'heure en cours. (Reportez-vous aux réglages de l'horloge à la page 46.)
- Programmation Activer/désactiver le réglage Définir semaine Réglages paramètres
- Appuyez sur le bouton VA de l'écran de réglage de la programmation pour sélectionner la fonction désirée puis Appuyez sur le bouton Menu/OK.

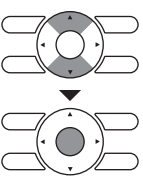

## Définir semaine

#### Fonctionnement

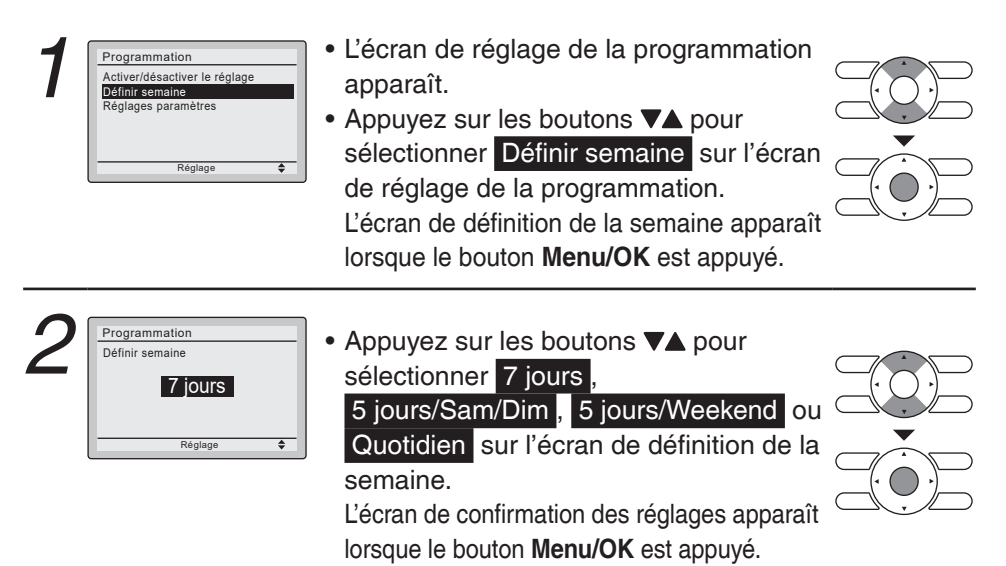

| $\supset$  |
|------------|
| $\bigcirc$ |

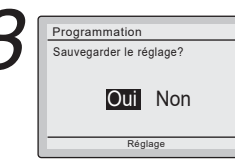

 Appuyez sur les boutons ◀▶ pour sélectionner Oui sur l'écran de confirmation des réglages. Appuyez sur le bouton Menu/OK pour entrer les paramètres du jour de la programmation et retourner à l'écran du menu principal.

### Réglages paramètres

#### Fonctionnement

Programmation Activer/désactiver le réglage

Définir semaine Réglages paramètres

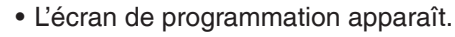

 Appuyez sur les boutons ▼▲ pour sélectionner Réglages paramètres sur l'écran de programmation. L'écran de réglage des paramètres apparaît lorsque le bouton Menu/OK est appuvé.

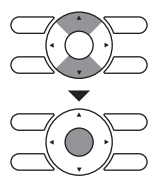

| <b>7</b> | Progr | ammati               | ion             |      |              |
|----------|-------|----------------------|-----------------|------|--------------|
| <        | Lun   | Temps<br>:<br>:<br>: | Act<br><br><br> | Rafr | Chau<br>     |
|          |       |                      | Réglag          | e    | <b>{\$</b> } |

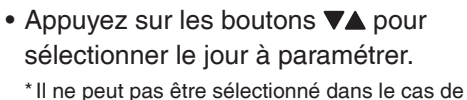

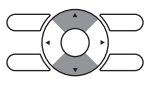

Programmation

6:00/

Temps Act

Réglage

Chau

442

Rafr

QUOT .

٠

- Saisissez l'heure pour le jour sélectionné.
- Appuyez sur les boutons 
   pour faire défiler le point de réglage en surbrillance et appuyez sur les boutons **▼**▲ pour entrer l'heure de démarrage du fonctionnement désirée. Chaque pression sur les boutons VA déplace les nombres de 1 heure ou de 1 minute

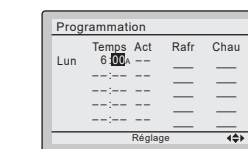

| Prog        | rammation                                    |             |                  |
|-------------|----------------------------------------------|-------------|------------------|
|             | Temps Act                                    | Rafr        | Chau             |
| Lun         | 6:00a                                        |             |                  |
|             | :                                            |             |                  |
|             | :                                            |             |                  |
|             |                                              |             | —                |
|             |                                              | _           |                  |
|             | Réglag                                       | 18          |                  |
|             |                                              | ,-          |                  |
| Prog        | rammation                                    | ,-<br>-     |                  |
| Prog        | rammation                                    | -           |                  |
| Prog        | rammation<br>Temps Act                       | Rafr        | Chau             |
| Prog        | rammation<br>Temps Act<br>6:00A DN           | Rafr<br>90F | Chau<br>60F      |
| Prog<br>Lun | rammation<br>Temps Act<br>6:00A ON           | Rafr<br>90F | Chau<br>60F      |
| Prog<br>Lun | rammation<br>Temps Act<br>6:00A DN<br>:<br>: | Rafr<br>90F | Chau<br>60F<br>  |
| Prog<br>Lun | rammation<br>Temps Act<br>6:00A ON<br>:<br>: | Rafr<br>90F | Chau<br>60F<br>— |

 Appuyez sur les boutons ◄► pour faire défiler le point de réglage en surbrillance puis appuyez sur les boutons ▼▲ pour paramétrer les réglages ON/OFF/--. Lorsque vous appuyez sur les boutons
 ▼▲, --, ON ou OFF alternent.

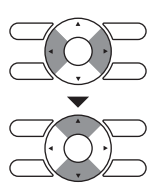

- ON: Le réglage de la température peut être effectué.
- OFF: Le réglage de la température du mode absence peut être effectué.
- --: Les réglages de la température le réglage de la température du mode absence sont désactivés.

| Prog | rammation                          |             |             |
|------|------------------------------------|-------------|-------------|
| Lun  | Temps Act<br>6:00A ON<br>8:00A OFF | Rafr<br>75F | Chau<br>70F |
|      | :                                  | _           | =           |
|      | :<br>Réglag                        | <br>ge      |             |

- Les réglages de température du rafraîchissement et du chauffage des modes ON et OFF (Mode absence) sont paramétrés.
  - \_: Ceci indique que le réglage de la température et de la température du mode absence pour cette période n'est pas spécifié. Le dernier réglage actif sera utilisé.
  - --: Ceci indique que la fonction du mode absence est désactivée pour cette période.

| 5 |  |
|---|--|
|   |  |

| Prog | rammation |      |      |
|------|-----------|------|------|
|      | Temps Act | Rafr | Chau |
| Lun  | 6:00A ON  | 75F  | 70F  |
| Lun  | 8:00A OFF | 85F  | 50F  |
|      | 5:30p ON  | 75F  | 70F  |
|      | 10:00p    |      |      |
|      | :         |      |      |
|      |           |      |      |
|      | Réglag    | je   | 4\$≻ |

| •           |                                                                                          |                                                                                                    |
|-------------|------------------------------------------------------------------------------------------|----------------------------------------------------------------------------------------------------|
| rammation   |                                                                                          |                                                                                                    |
| Temps Act   | Rafr                                                                                     | Chau                                                                                                    |
| 6:00A ON    | 75F                                                                                      | 70F                                                                                                    |
| 8:00A OFF   | 85F                                                                                      | 50F                                                                                                    |
| 5:30p ON    | 75F                                                                                      | 70F                                                                                                    |
| 10:00P OFF  | 82F                                                                                      | 62F                                                                                                    |
| :           | _                                                                                        | _                                                                                                    |
| Réglage (\$ |                                                                                          |                                                                                                    |
|             | rammation<br>Temps Act<br>6:00A ON<br>8:00A OFF<br>5:30P ON<br>10:00P OFF<br>:<br>Réglag | rammation<br>Temps Act Rafr<br>6:00A ON 75F<br>8:00A OFF 85F<br>5:30P ON 75F<br>10:00P OFF 82F<br><br>Réglage |

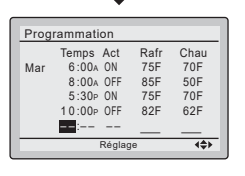

Un maximum de cinq actions par jour peut être configuré.

 Appuyez sur le bouton Menu/OK lorsque les réglages des jours sont terminés.
 L'écran de confirmation des réglages apparaît.

Pour copier les réglages du jour précédent, appuyez sur le bouton **Mode** afin de copier les réglages existants.

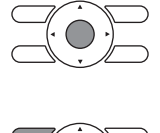

Exemple: Le contenu de Lundi est copié en appuyant sur le bouton **Mode** après avoir sélectionné Mardi.

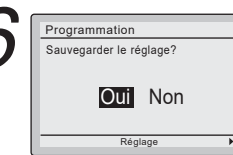

 Appuyez sur les boutons <> pour sélectionner Oui sur l'écran de confirmation des réglages.
 Appuyez sur le bouton Menu/OK pour entrer les réglages de chaque jour et pour retourner à l'écran de base.

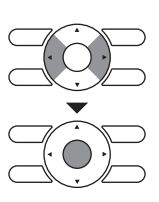

## Validation ou invalidation de la programmation

#### Fonctionnement

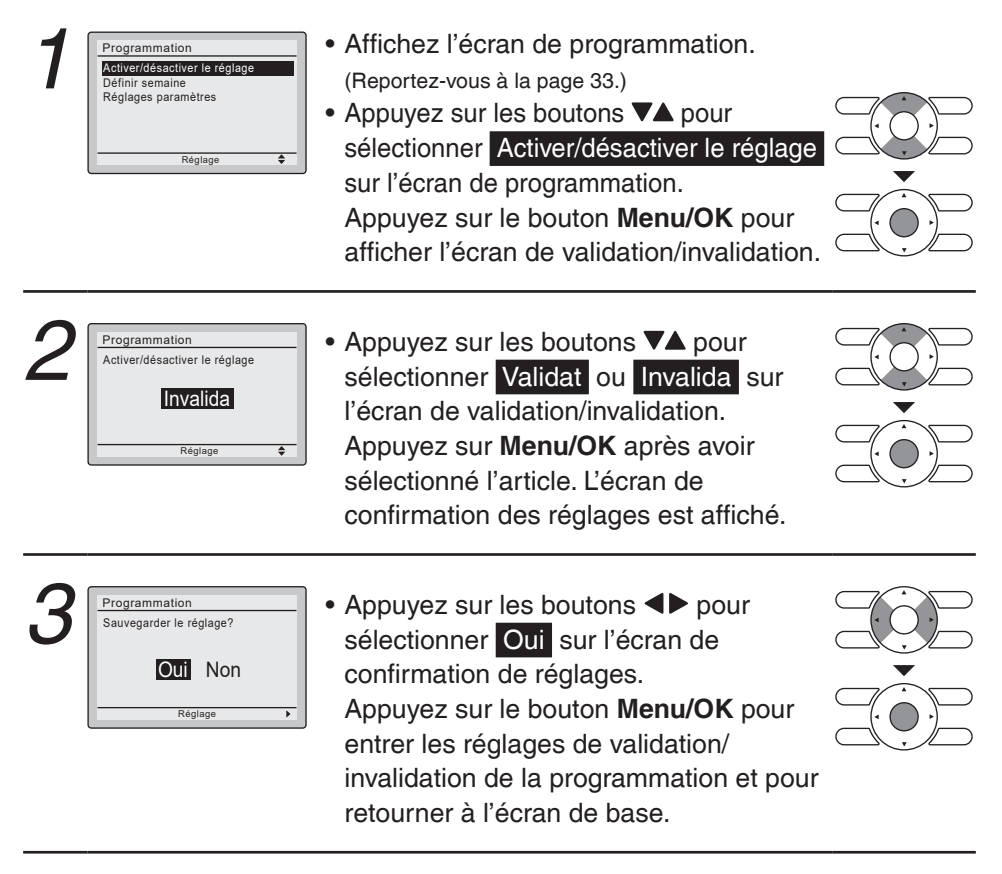

## Dépassement

Lorsque l'unité est mise en marche par le bouton On/Off pendant une période autre que la période occupée, elle s'éteint automatiquement passé le délai réglé par la minuterie pour éviter un oubli.

### Configuration et confirmation des réglages de dépassement

#### Fonctionnement

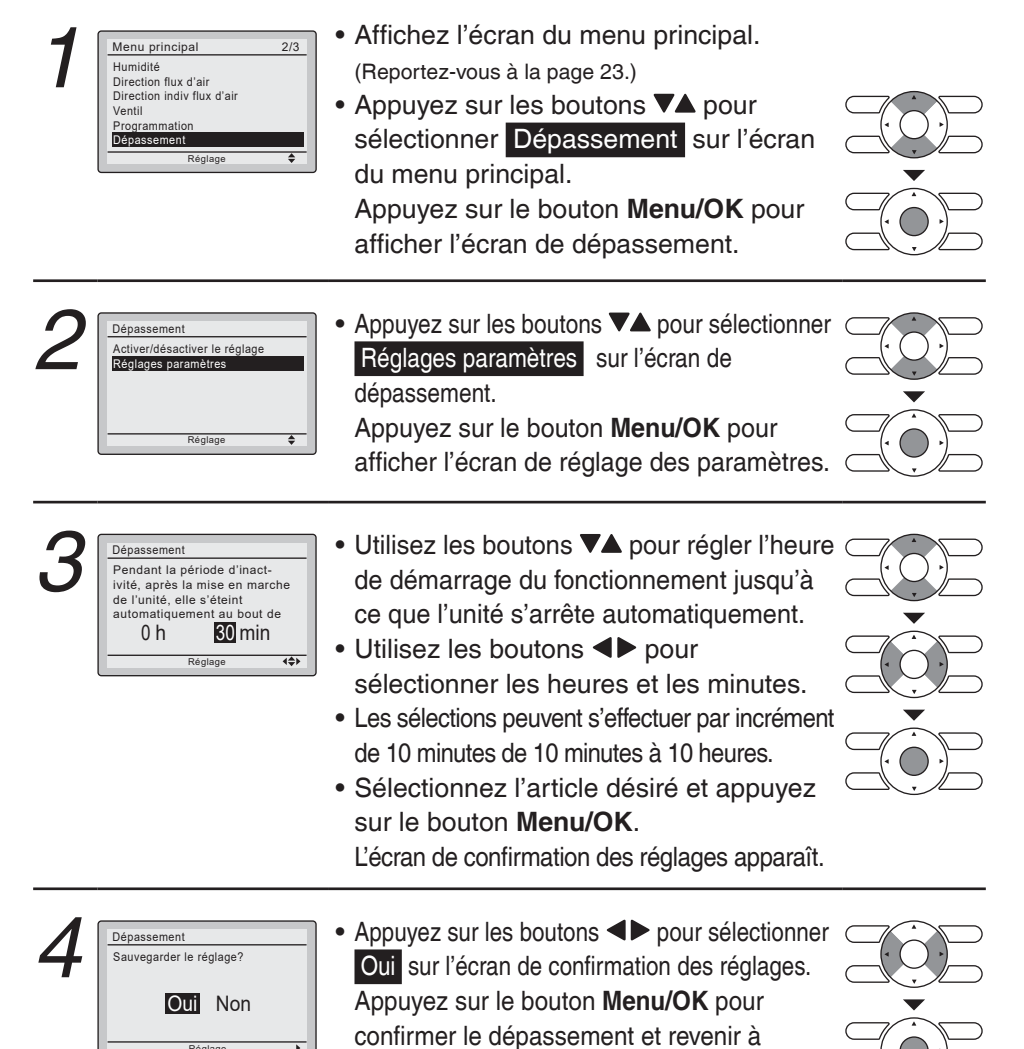

l'écran de base.

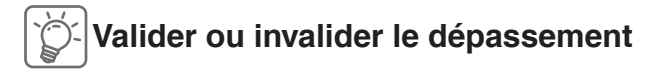

#### Fonctionnement

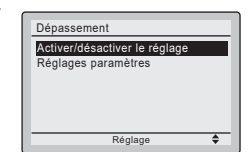

- Naviguez vers l'écran de dépassement. (Reportez-vous à la page 38.)
- Appuyez sur les boutons ▼▲ pour sélectionner

Activer/désactiver le réglage sur l'écran de dépassement. Appuyez sur le bouton Menu/OK pour

afficher affichage l'écran de validation/ invalidation.

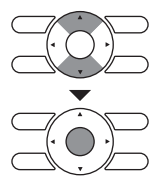

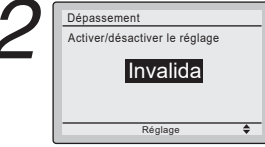

 Appuyez sur le bouton V▲ pour sélectionner Validat ou Invalida sur l'écran de de validation/invalidation.
 Appuyez sur le bouton Menu/OK après avoir sélectionné l'article. L'écran de confirmation des réglages est affiché.

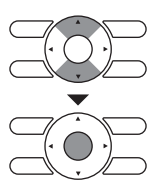

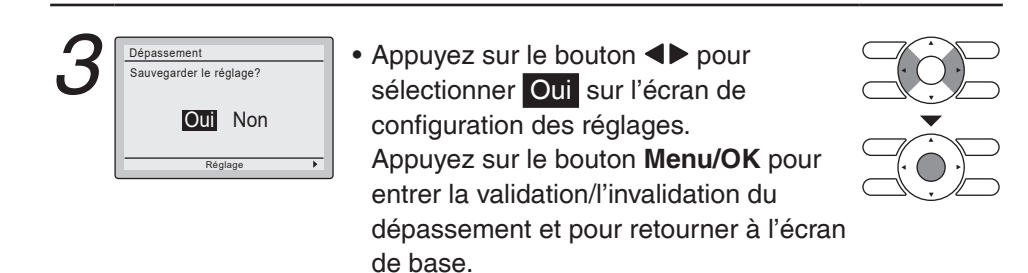

## Démarrage/Arrêt optimal

Démarrage optimal: L'unité démarre automatiquement avant la période d'occupation pour régler la température de l'espace au niveau souhaité au début de l'occupation programmée.

Arrêt optimal: Le fonctionnement de l'unité ralentit automatiquement avant la période non occupée pour régler la température de l'espace à des niveaux correspondant à un espace non occupé à la fin de l'occupation programmée.

### Configuration et confirmation des réglages de démarrage/arrêt optimal

#### Fonctionnement

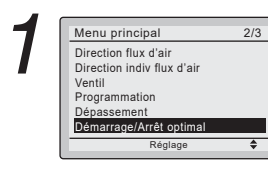

• Affichez l'écran du menu principal.

(Reportez-vous à la page 23.)

 Appuyez sur les boutons ▼▲ pour sélectionner Démarrage/Arrêt optimal sur l'écran du menu principal.
 Appuyez sur le bouton Menu/OK pour afficher l'écran Démarrage/Arrêt optimal.

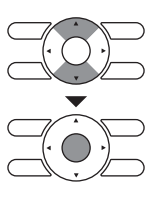

#### Remarque

Le menu Démarrage/Arrêt optimal apparaît lorsque l'appareil connecté prend en charge la fonction Démarrage/Arrêt optimal.

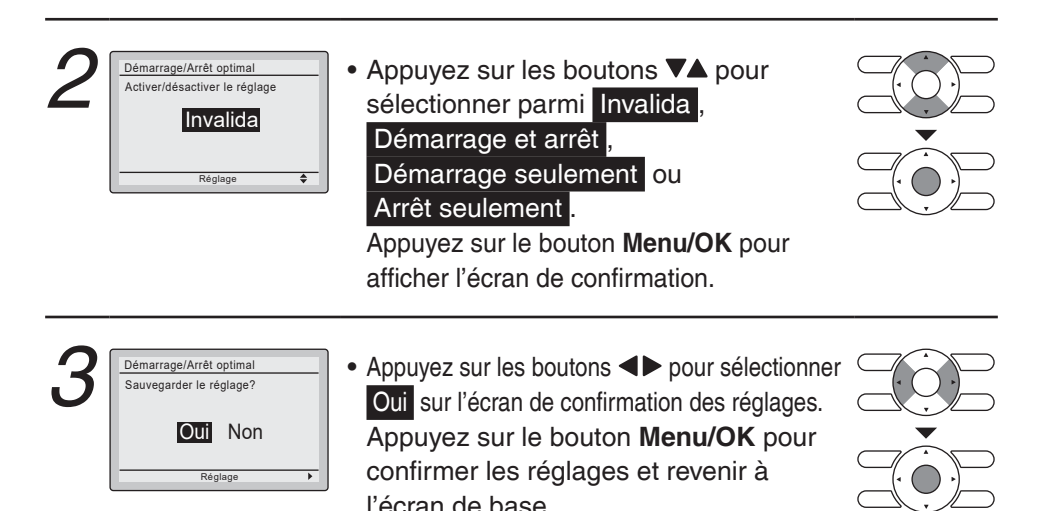

### Contact / modèle

### Affichez le service à contacter et les informations concernant le modèle

#### Fonctionnement

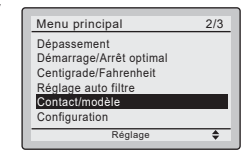

1/3

- Affichez l'écran du menu principal. (Reportez-vous à la page 23.)
- Appuyez sur les boutons VA pour sélectionner Contact / modèle sur l'écran du menu principal et appuyez sur le bouton Menu/OK.

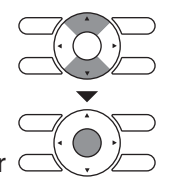

|   | Contact / mo                                          | dèle                          |
|---|-------------------------------------------------------|-------------------------------|
| 2 | Adresse du c<br>0123-456-78<br>Unité int<br>Unité ext | eontact<br>90<br>/000<br>/000 |

- Le numéro de téléphone de l'adresse du contact s'affiche en haut de l'écran. (S'il n'a pas encore été enregistré, il ne sera pas affiché.)
- Les informations du modèle des unités intérieures et extérieures (ou unités de toit) de votre produit s'affichent au milieu de l'écran.

(Pour certains modèles, le code du produit peut s'afficher.)

- Le numéro de série et le nom détaillé du modèle des unités sont affichés sur la 2ème page et la 3ème page.
  - \* Si l'unité de toit est connectée, un seul nom de modèle s'affiche comme nom de modèle et il ne s'affiche pas sur la 3ème page.
  - \*Le nom du modèle ne s'affiche pas si la plaque des circuits de l'unité a été remplacée.
  - \* L'historique des codes d'erreur peut également s'afficher.

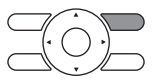

Si le voyant de fonctionnement ne clignote pas, l'unité fonctionne correctement.

L'historique des codes d'erreur ne s'affiche plus si vous appuyez sur le bouton **On/Off** pendant plus de 4 secondes.

## Configuration

### Protect auto courant air

#### Fonctionnement

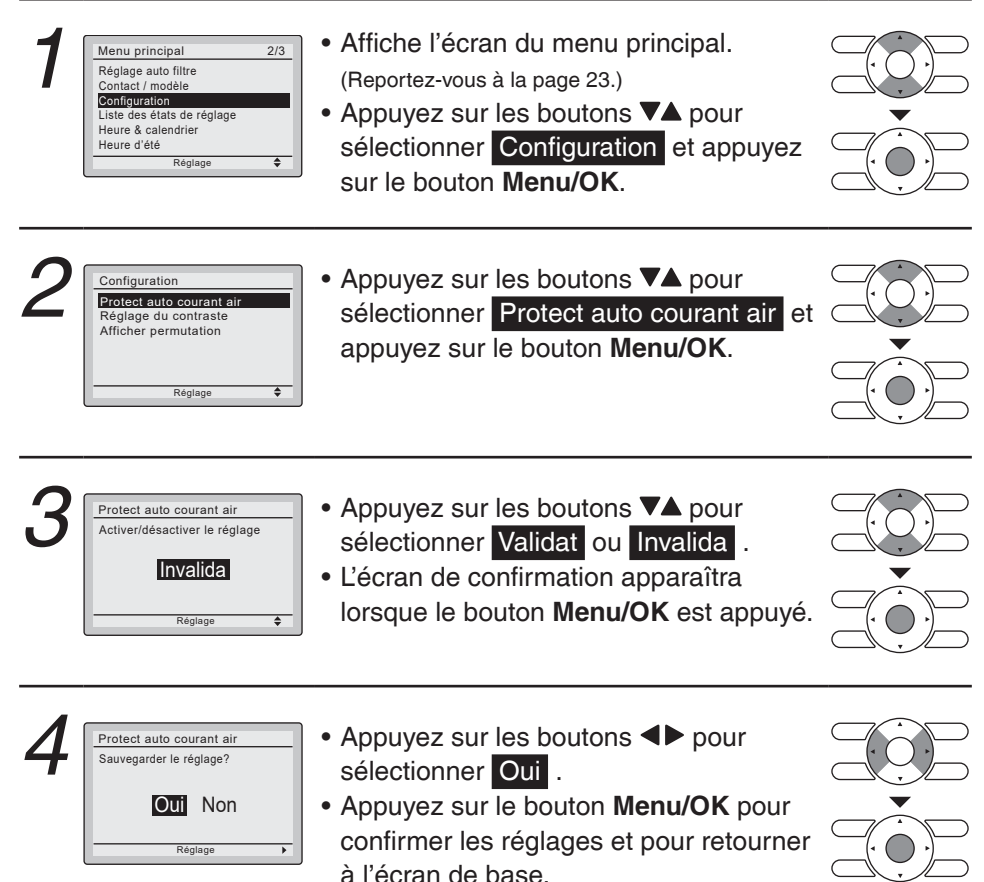

### Réglage du contraste

#### Fonctionnement

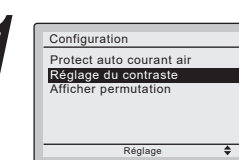

• Naviguer sur l'écran de réglage des fonctions pratiques.

(Reportez-vous à la page 42.)

 Appuyez sur les boutons ▼▲ pour sélectionner Réglage du contraste sur l'écran de réglage des fonctions pratiques.

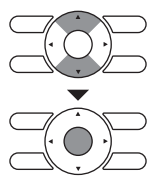

Appuyez sur le bouton **Menu/OK** pour afficher affichage l'écran de réglage du contraste.

| 2 | Réglage du contraste |
|---|----------------------|
|   | Sombre<br>Clair      |
|   | Réglage 🔶            |

 Sur l'écran de réglage du contraste, appuyer sur les boutons ▼▲ jusqu'à ce que vous atteigniez le contraste désiré. Après avoir effectué les réglages, appuyez sur le bouton Menu/OK et retournez à l'écran de base.

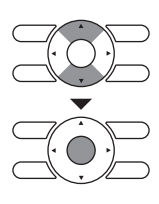

# Afficher permutation Affichage lecture

#### Fonctionnement

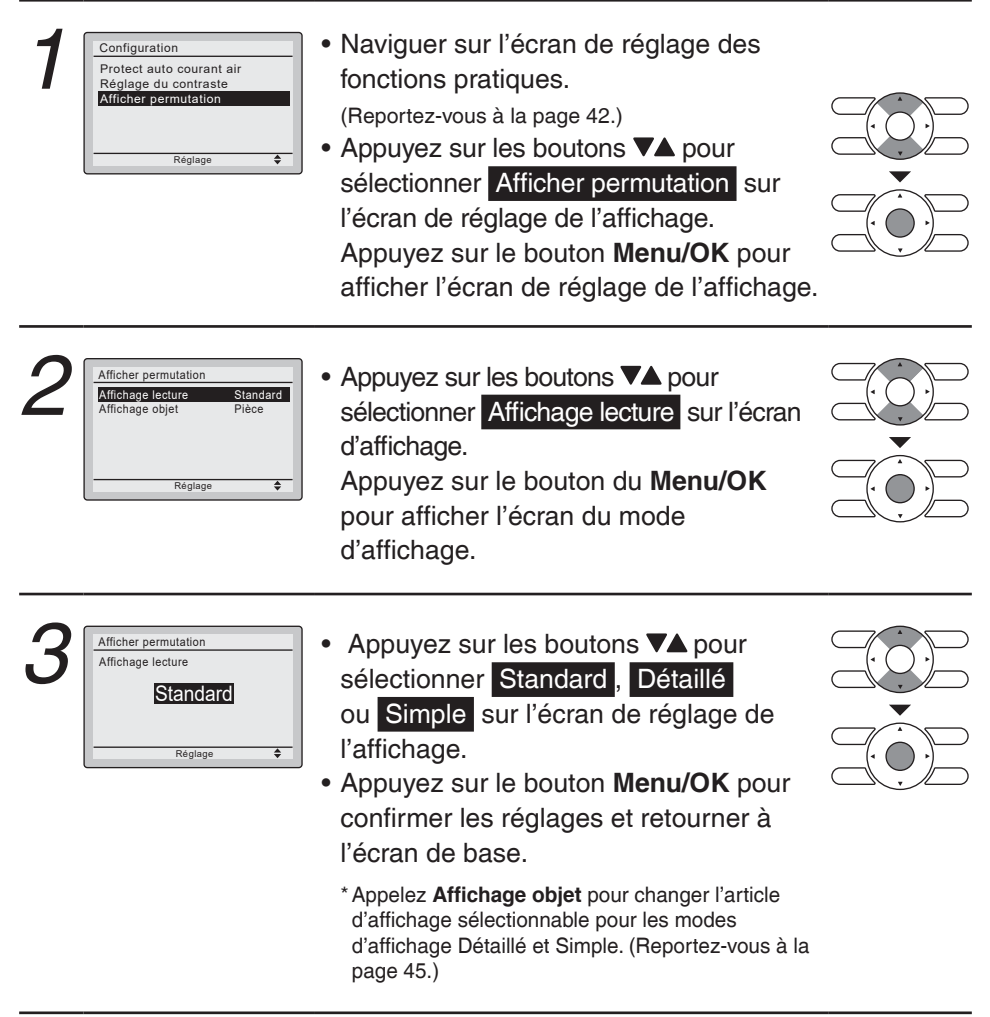

### Affichage objet

#### Fonctionnement

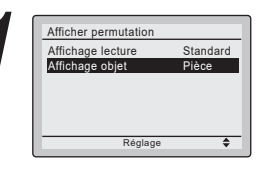

- Naviguer sur l'écran des options d'affichage. (Reportez-vous à la page 44.)
- Appuyez sur les boutons ▼▲ pour sélectionner Affichage objet sur l'écran.
   Appuyez sur le bouton Menu/OK pour afficher les options d'affichage de l'écran.

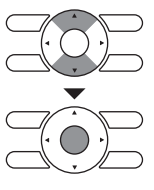

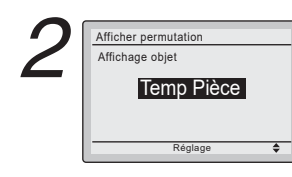

 Appuyez sur les boutons ▼▲ pour afficher ce qui suit.

→ Temp Pièce <>\* Système

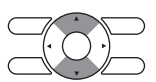

- \* Temp ext 
   Aucun
   Certains modèles peuvent ne pas afficher ces articles, même s'ils sont sélectionnés.
- Veillez à bien lire les remarques suivantes concernant l'affichage de la température ambiante et de la température extérieure.

#### Temp Pièce

.....La température à proximité de la télécommande. La température qui est détectée peut être affectée par l'emplacement de la télécommande.

#### Temp ext

- ......La température qui est détectée peut être affectée par des facteurs tels que l'emplacement de l'unité (si elle est dans les rayons directs du soleil, par exemple) et le fonctionnement de l'unité lors du dégivrage.
- Après avoir effectué les réglages, appuyez sur le bouton Menu/OK et retournez à l'écran de base.

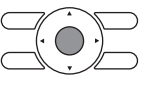

## Liste des états de réglage

## Confirmation des réglages actuels

#### Fonctionnement

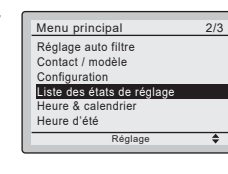

- Affichez l'écran du menu principal. (Reportez-vous à la page 23.)
- Appuyez les boutons ▼▲
   Liste des états de réglage sur l'écran du menu principal et appuyez sur le bouton Menu/OK.

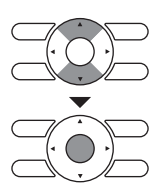

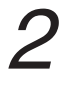

| Liste des états de régla | age 1/2  |
|--------------------------|----------|
| Humidité                 | 51%      |
| Direction flux d'air     | Oscillat |
| Taux de ventilation      | Bas      |
| Mode de ventilation      | Auto     |
| Programmation            | Validat  |
| Dépassement              | Invalida |
|                          | + >      |

 Une liste montrant l'état de réglage en cours apparaît.

Appuyez sur les ◀► pour passer à l'article suivant.

• Appuyez sur le bouton **Cancel** pour retourner à l'écran du menu principal.

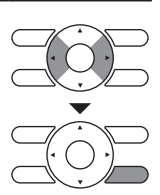

- Articles affichés
   Humidité
   Direction flux d'air
   Taux de ventilation
   Mode de ventilation
   Programmation
   Dépassement
- Affichage lecture Affichage objet Réglage auto filtre Démarrage optimal Arrêt optimal

\* Les articles affichés peuvent différer en fonction du modèle. Seuls les articles pouvant être réglés sont affichés.

## Heure & calendrier

2/3

### ■Date & heure

#### Fonctionnement

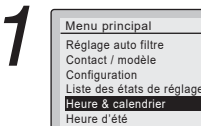

- Affichez l'écran du menu principal. (Reportez-vous à la page 23.)
- Appuyez sur les boutons ▼▲ pour sélectionner Heure & calendrier sur l'écran du menu principal.
   Appuyez sur le bouton Menu/OK pour afficher

l'écran de réglage de l'horloge et du calendrier.

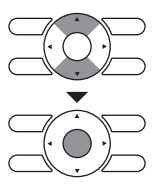

 Appuyez sur les boutons ▼▲ pour sélectionner Date & heure sur l'écran de réglage de l'horloge et du calendrier. Appuyez sur le bouton Menu/OK pour afficher l'écran de la date et de l'heure.

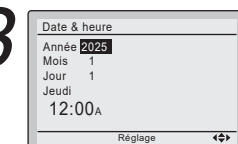

Sélectionnez Année avec les boutons
 .

Sélectionnez l'année avec les boutons ▼▲ .

Maintenez le bouton enfoncé pour faire changer le nombre continuellement.

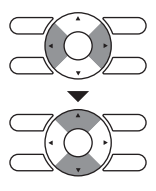

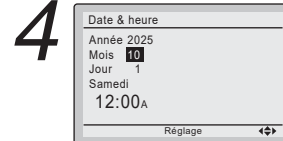

Sélectionnez Mois avec les boutons
 .

Sélectionnez le mois avec les boutons ▼▲ .

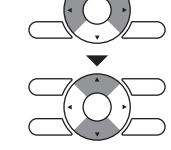

Maintenez le bouton enfoncé pour faire changer le nombre continuellement.

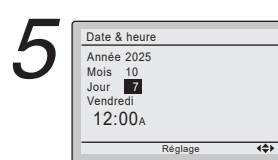

 Sélectionnez Jour avec les boutons ◀►. Sélectionnez le jour avec les boutons ▼▲. Maintenez le bouton enfoncé pour faire changer le nombre continuellement. Les jours de la semaine changent automatiquement.

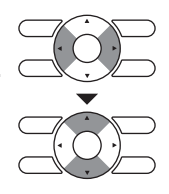

6 Date & heure Année 2025 Mois 10 Jour 7 Vendredi **12**:00A

4**4**>

Sélectionnez Heure avec les boutons ◀▶.
 Sélectionnez l'heure avec les boutons ▼▲
 Maintenez le bouton enfoncé pour faire changer le nombre continuellement.

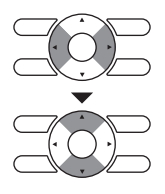

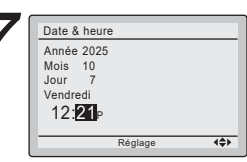

- Sélectionnez Minute avec les boutons 
   Sélectionnez les minutes avec les boutons 
   Maintenez le bouton enfoncé pour faire changer le nombre continuellement.
- Appuyez sur le bouton **Menu/OK**. L'écran de confirmation apparaît.

— Remarque: -

La date peut être réglée entre le 1<sup>er</sup> Janvier 2020 et le 31 Décembre 2099.

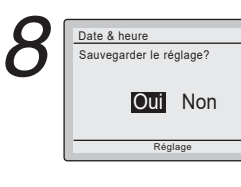

 Appuyez sur le bouton ◄► pour sélectionner Oui sur l'écran de confirmation.

Appuyez sur le bouton **Menu/OK** pour pour confirmer le réglage de l'horloge et pour retourner à l'écran de base.

\* Lors du réglage de la programmation, l'affichage retourne à l'écran des réglages.

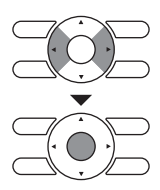

### ■Régl heure (12H/24H)

#### Fonctionnement

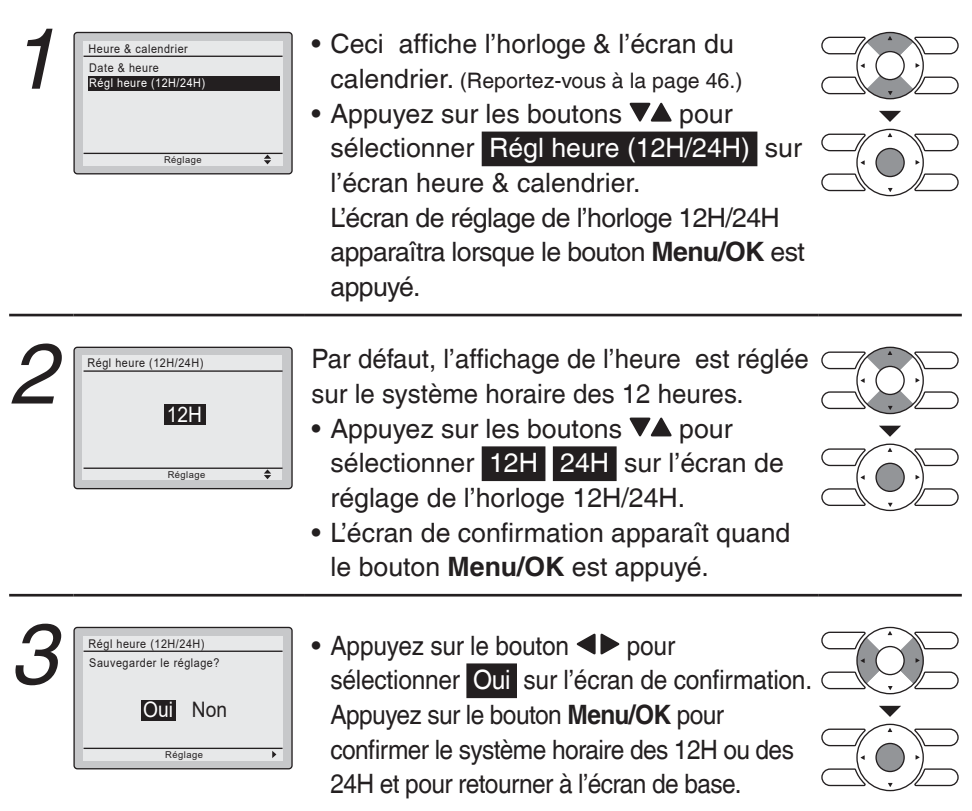

## Heure d'été

### Comment régler l'heure d'été

2/3

#### Fonctionnement

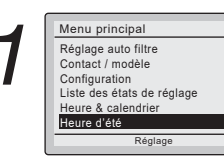

- Affiche l'écran du menu principal.
  - (Reportez-vous à la page 23.)
- Appuyez sur les boutons ▼▲ pour sélectionner Heure d'été sur l'écran du menu principal. Appuyez sur le bouton Menu/ OK pour afficher l'écran de l'heure d'été.

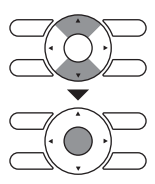

### Activation ou désactivation de l'heure d'été

#### Fonctionnement

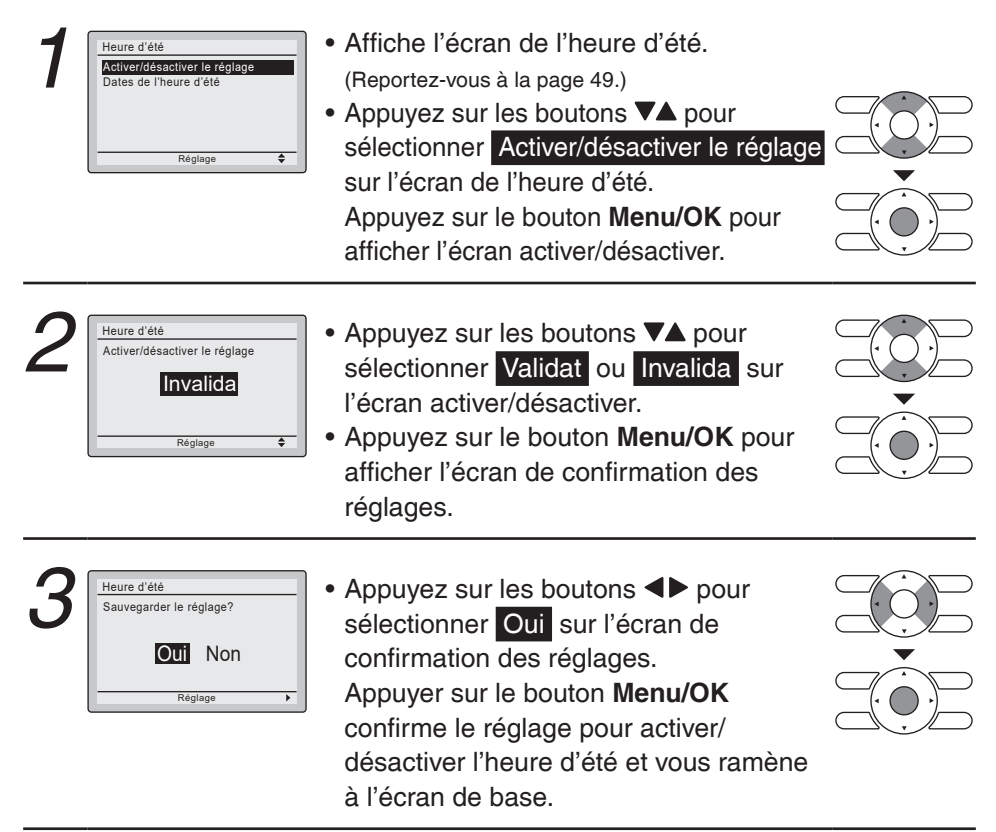

### Réglage de la date

#### Fonctionnement

| Heure d'été<br>Activer/désactiver le réglage<br>Dates de l'heure d'été | <ul> <li>Affiche l'écran de l'heure d'été.<br/>(Reportez-vous à la page 49.)</li> <li>Appuyez sur les boutons V▲ pour<br/>sélectionner Dates de l'heure d'été sur<br/>l'écran de l'heure d'été.<br/>Appuyez sur le bouton Menu/OK pour</li> </ul> |  |
|------------------------------------------------------------------------|----------------------------------------------------------------------------------------------------|--|
|                                                                        | afficher l'écran de durée.                                                                                                    |  |

| 2 | Heure d'été<br>Début Mars<br>Zème Dimanche<br>Fin Novembre<br>Ter Dimanche<br>Réglage (*)<br>Heure d'été<br>Début Mars<br><u>Zème Dimanche</u><br>Fin Novembre<br>1er Dimanche<br>Réglage (*) | <ul> <li>Appuyez sur les boutons V▲ pour sélectionner le mois de début et le mois de fin.</li> <li>Appuyez sur les boutons ▲ pour sélectionner une semaine. Appuyez sur les boutons V▲ pour sélectionner la semaine de début et la semaine de fin.</li> <li>Après avoir réglé les dates de Début et de Fin, appuyez sur le bouton Menu/OK pour afficher l'écran de confirmation des réglages.</li> </ul> |                  |
|---|----------------------------------------------------------------------------------------------------|----------------------------------------------------------------------------------------------------|------------------|
| 3 | Heure d'été<br>Sauvegarder le réglage?                                                                                                    | <ul> <li>Appuyez sur les boutons ◄► pour<br/>sélectionner Oui sur l'écran de<br/>confirmation des réglages.</li> <li>Appuyez sur le bouton Menu/OK pour<br/>confirmer les réglages de l'heure d'été<br/>et retourner à l'écran de base.</li> </ul>                                                                                                    | ×<br>·<br>·<br>· |

#### Lorsque l'heure d'été est activée

Lorsque l'heure de la télécommande arrive à 2:00. pour la date de début spécifiée, l'horloge est avancée automatiquement d'une heure. Lorsque l'heure de la télécommande arrive à 2:00 pour la date de fin spécifiée, l'horloge est reculée automatiquement d'une heure.

## Langue

## ■Langues pouvant être sélection

#### Fonctionnement

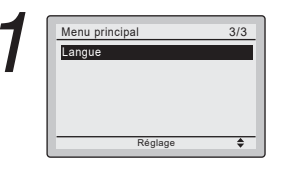

- Affichage de l'écran du menu principal. (Reportez-vous à la page 23.)
- Appuyez sur le bouton ▼▲ pour sélectionner Langue sur l'écran du menu principal et appuyez sur le bouton Menu/OK.

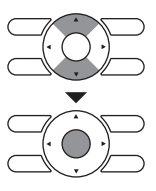

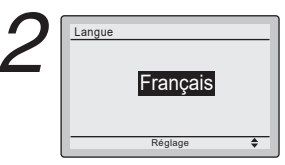

- Appuyez sur le bouton ▼▲ sur l'écran de réglage de la langue pour sélectionner la langue souhaitée.
- English/Français/Español sont disponibles.
- Appuyez sur le bouton **Menu/OK** pour confirmer les réglages et retourner à l'écran de base.

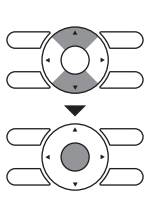

## Entretien

## Réinitialiser voyant filtre

#### Fonctionnement

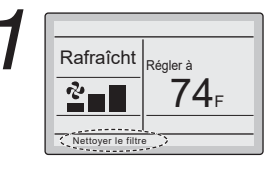

• Lorsque le temps de nettoyer ou remplacer le filtre est arrivé, l'un des messages suivants s'affiche en bas de l'écran de base.

#### Nettoyer le filtre Nettoyer le filtre/l'élément Nettoyer l'élément

- \* Cela n'est pas affiché lorsque l'affichage Simple est en cours.
- Lavez, nettoyez ou remplacez le filtre ou l'élément.
   Pour plus de détails, veuillez vous référer au manuel d'utilisation fourni avec l'unité.

| 2 |                                                                                                    | <ul> <li>Réinitialisez le voyant filtre quand le filtre<br/>ou l'élément a été nettoyé ou remplacé.</li> <li>Appuyez sur le bouton Menu/OK.<br/>L'écran du menu principal apparaît.</li> </ul> |  |
|---|----------------------------------------------------------------------------------------------------|----------------------------------------------------------------------------------------------------|--|
| 3 | Menu principal     1/3       Réinitibiliser voyant filtre       Surveillance Co2       Humidité       Direction flux d'air       Direction flux flux d'air       Ventil       Régiage | <ul> <li>Appuyez sur les boutons VA pour<br/>sélectionner Réinitialiser voyant filtre<br/>sur l'écran de menus principal et<br/>pressez le bouton Menu/OK.</li> </ul>                          |  |
|   | Rafraîcht<br>Régler à<br><b>74</b> F                                                                                                    | <ul> <li>Le message affiché "Nettoyer le filtre"<br/>n'est plus affiché sur l'écran de base<br/>lorsque le signe du flitre est réinitialisé.</li> </ul>                                        |  |

## Entretenir l'unité et l'écran à affichage à cristaux liquides

- Essuyer l'écran à cristaux liquides et la surface de la télécommande avec un chiffon sec lorsqu'ils deviennent sales.
- Si la crasse ne peut pas être enlevée de la surface, humectez le chiffon avec un détergent neutre dilué avec de l'eau, essorez bien le chiffon et nettoyez la surface. Essuyez ensuite la surface avec un chiffon sec.

#### Remarque

• N'utilisez pas de diluant pour peinture, de solvant organique ou d'acide fort.

## Informations à fournir

### Affichage des codes d'erreur

### Contactez votre revendeur Daikin dans les cas suivants

#### Fonctionnement

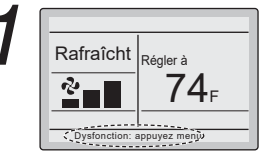

 Si une erreur se produit, l'un des éléments suivant clignote sur l'écran de base.

#### **Dysfonction: appuyez menu**

\* Le voyant de fonctionnement clignotera. \* Pour l'affichage Simple, le message n'est pas affiché et seul le voyant de fonctionnement clignote.

#### Alerte: appuyez menu

- \* Le voyant de fonctionnement ne clignotera pas.
- \* Pour l'affichage Simple, le message n'est pas affiché et le voyant de fonctionnement ne clignote pas non plus.

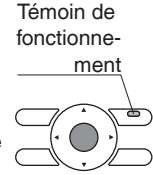

 Appuyez sur le bouton Menu/OK.
 \* En cas de fuite de réfrigérant, il passe automatiquement à l'écran ci-dessous depuis l'écran de base. Cependant, si l'écran de base n'est pas affiché, la transition ne se produit pas automatiquement.

2

Code d'erreur:A1 Unit No.0 Adresse du contact 0123-456-7890 Unité int ---/000 Unité ext ---/000

- Le code d'erreur clignote à l'écran pour le numéro d'unité correspondant.
- Le contact de service et le nom de modèle ou le code s'affichent.
- En cas de fuite du réfrigérant, le message "Fuite de réfrigérant détectée" s'affiche avec un code d'erreur.
- Avisez votre revendeur Daikin du Code d'erreur et du nom du modèle ou de son code.

### Service après-ventes

Avertissement

 Ne transférez pas ou ne réinstallez pas la télécommande vousmême.

Une mauvaise installation peut entraîner des décharges électriques ou un incendie.

Consultez votre revendeur Daikin.

### Informer votre revendeur Daikin des points suivants

- Nom du modèle
- · Date d'installation
- · Conditions de la panne: Aussi précisément que possible.
- Vos adresse, nom et numéro de téléphone

# Réparations après l'expiration de la période de garantie

Consultez votre revendeur Daikin.

### Demande de renseignements concernant le service après-ventes

Consultez votre revendeur Daikin.

#### DAIKIN COMFORT TECHNOLOGIES MANUFACTURING, L.P.

Daikin Texas Technology Park, 19001 Kermier Road, Waller, TX, 77484, U.S.A. Tel: 713-861-2500 Web: www.daikincomfort.com or www.daikinac.com

3P243520-8R EM23A039 (2408) SP